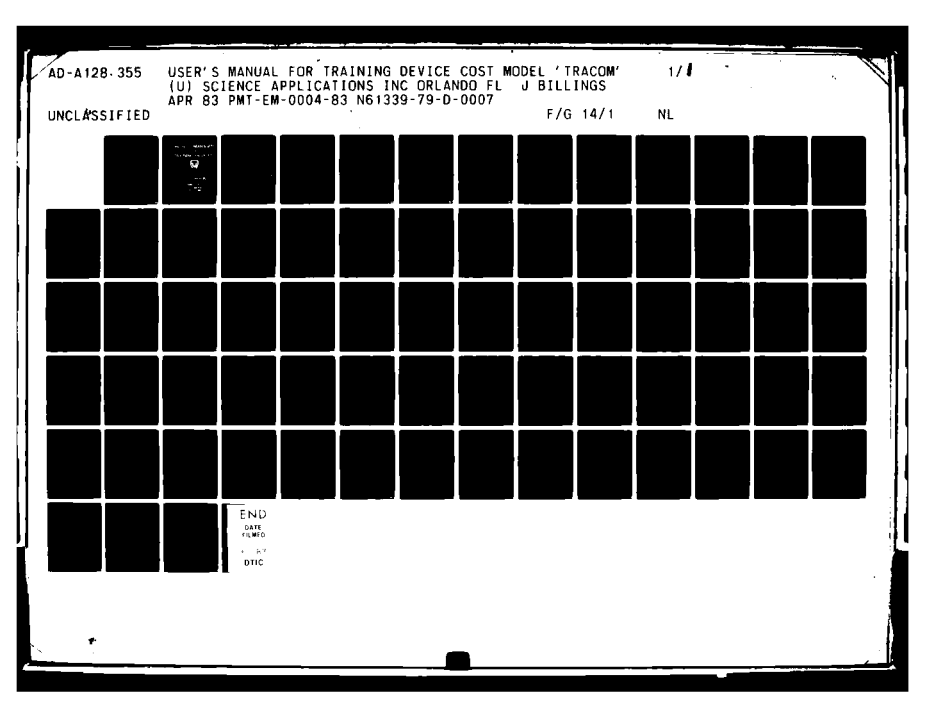

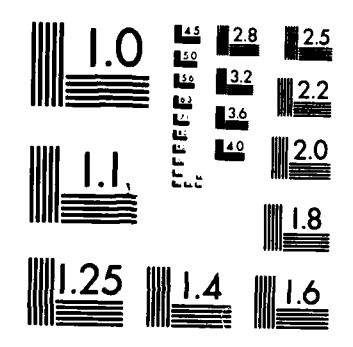

1

!

A REAL PROPERTY.

MICROCOPY RESOLUTION TEST CHART NATIONAL BUREAU OF STANDARDS-1963-A

C-C 1 0

# FOR TRAINING DEVICES

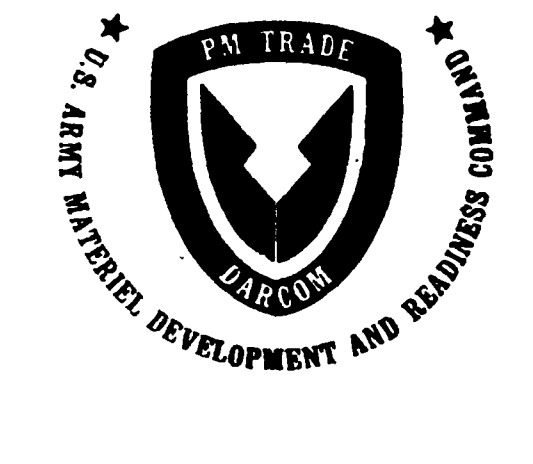

<

 $\sum_{i=1}^{n}$ 

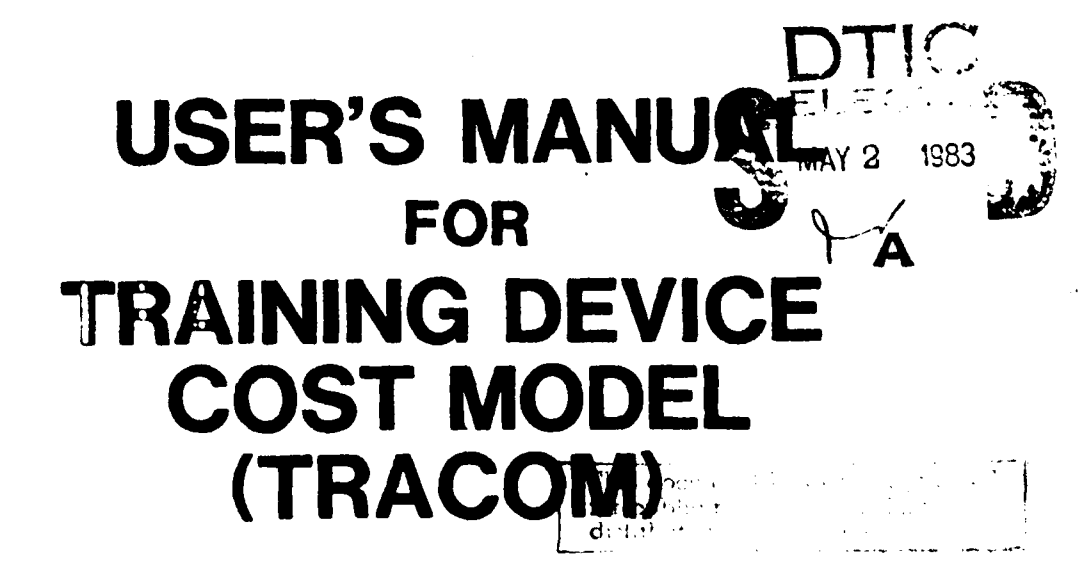

83 04 29 016

| REPORT NUMBER                                                                                                    | NFAGE                                                                                                    | BEFORE COMPLETING FORM                                                                                                    |
|----------------------------------------------------------------------------------------------------|----------------------------------------------------------------------------------------------------|----------------------------------------------------------------------------------------------------|
|                                                                                                    | 2. GOVT ACCESSION NO.                                                                                                    | 3. RECIPIENT'S CATALOG NUMBER                                                                                                    |
| PMT-EM-0004-83                                                                                                    | AD-A128355                                                                                                    |                                                                                                    |
| TITLE (and Subtitie)                                                                                                    |                                                                                                    | 5. TYPE OF REPORT & PERIOD COVERED                                                                                                    |
| User's Manual For Training Devic                                                                                                    | Final Report                                                                                                    |                                                                                                    |
| "TRACOM"                                                                                                    |                                                                                                    | 5. PERFORMING ORG. REPORT NUMBER                                                                                                    |
| AUTHOR()                                                                                                    |                                                                                                    | 8. CONTRACT OR GRANT NUMBER(+)                                                                                                    |
| John Billings                                                                                                    |                                                                                                    | N61339-79-D-0007                                                                                                    |
|                                                                                                    |                                                                                                    | Delivery Order 0009                                                                                                    |
| PERFORMING ORGANIZATION NAME AND ADDRE                                                                                                    | 55                                                                                                    | 10. PROGRAM ELEMENT. PROJECT, TASK                                                                                                    |
| Science Applications Incorporat                                                                                                    | ed                                                                                                    | AREA & WORK UNIT NUMBERS                                                                                                    |
| 3191 Maguire Blvd. Suite 100                                                                                                    | ÷-                                                                                                    |                                                                                                    |
| Orlando, Florida 32803                                                                                                    |                                                                                                    |                                                                                                    |
| CONTROLLING OFFICE NAME AND ADDRESS                                                                                                    |                                                                                                    | 12. REPORT DATE                                                                                                    |
| II.S. Army PM TRADE                                                                                                    |                                                                                                    | April 1983                                                                                                    |
| Engineering Management (FM)                                                                                                    |                                                                                                    | 13. NUMBER OF PAGES                                                                                                    |
| POC = Mr = A1 Boudreaux (AV=791=5)                                                                                                    | 761)                                                                                                    |                                                                                                    |
| 4. MONITORING AGENCY NAME & ADDRESSII dille                                                                                                    | rent (rom Controlling Office)                                                                                                    | 15. SECURITY CLASS. (of this report)                                                                                                    |
| U.S. Army PM TRADE                                                                                                    |                                                                                                    |                                                                                                    |
| DRCPM-TND-EM                                                                                                    |                                                                                                    | Unclassified                                                                                                    |
| Orlando, Florida 32813 (305) 6                                                                                                    | 46-5761                                                                                                    | 15. DECLASSIFICATION DOWNGRADING<br>SCHEDULE                                                                                                    |
|                                                                                                    |                                                                                                    | ELECIE                                                                                                    |
|                                                                                                    |                                                                                                    | MAY 2 1983                                                                                                    |
| SUPPLEMENTARY NOTES                                                                                                    |                                                                                                    | MAY 2 1983                                                                                                    |
| 5. SUPPLEMENTARY NOTES                                                                                                    | and identify by block number)                                                                                                    | MAY 2 1983<br>A                                                                                                    |
| KEY WORDS (Continue on reverse elde il necessary<br>User's Manual, TRACOM, BCE, WBS,<br>BASIC, HP-3000, Training Devices<br>stant and Escalated Dollars                                                                                                    | DAPam, CER, Learni<br>, Chart Of Accounts                                                                                                    | MAY 2 1983<br>A<br>Ing Curve, BETA Distribution,<br>Life Cycle Cost Model, Con-                                                                                                    |
| KEY WORDS (Continue on reverse elde if necessary<br>User's Manual, TRACOM, BCE, WBS,<br>BASIC, HP-3000, Training Devices<br>stant and Escalated Dollars                                                                                                    | med identify by block number)<br>DAPam, CER, Learni<br>, Chart Of Accounts,<br>and identify by block number)                                                                                           | MAY 2 1983<br>A<br>Ing Curve, BETA Distribution,<br>Life Cycle Cost Model, Con-                                                                                                    |
| <ul> <li>SUPPLEMENTARY NOTES</li> <li>KEY WORDS (Continue on reverse elde II necessory<br/>User's Manual, TRACOM, BCE, WBS,<br/>BASIC, HP-3000, Training Devices<br/>stant and Escalated Dollars</li> <li>ABSTRACT (Continue on reverse star M necessory<br/>'TRACOM is a computerized cost model<br/>of Baseline Cost Estimates (BCE)<br/>use the model. The manual descridata, and how to use the model re-</li> </ul> | med identify by block number)<br>DAPam, CER, Learni<br>, Chart Of Accounts,<br>med identify by block number)<br>del designed to aic<br>. The User's Manua<br>ibes what data is r<br>outines to develop | MAY 2 1983<br>MAY 2 1983<br>A<br>A<br>Ing Curve, BETA Distribution,<br>Life Cycle Cost Model, Con-<br>I the analyst in preparation<br>I instructs the user how to<br>required, how to input the<br>a BCE. |
| <ul> <li>SUPPLEMENTARY NOTES</li> <li>KEY WORDS (Continue on reverse elde if necessary<br/>User's Manual, TRACOM, BCE, WBS,<br/>BASIC, HP-3000, Training Devices<br/>stant and Escalated Dollars</li> <li>ABSTRACT (Continue on reverse with M mereoremy<br/>'TRACOM is a computerized cost more<br/>of Baseline Cost Estimates (BCE)<br/>use the model. The manual descridata, and how to use the model re</li> </ul>   | and identify by block number)<br>DAPam, CER, Learni<br>, Chart Of Accounts,<br>and identify by block number)<br>del designed to aic<br>. The User's Manua<br>ibes what data is r<br>butines to develop | A<br>A<br>A<br>A<br>A<br>A<br>A<br>A<br>A<br>A<br>A<br>A<br>A<br>A<br>A<br>A<br>A<br>A<br>A                                                                                                    |

いいのないないのである

「「「「「「」」」」」

Constant Con

USER'S NANUAL

FOR

TRAINING DEVICE

COST MODEL

"TRACOM"

PREPARED FOR: PROJECT MANAGER FOR TRAINING DEVICES

PREPARED BY: SCIENCE APPLICATIONS INCORPORATED

0110

DATE 3/25/83

heen 0**5** ĩ P . ,• ĭ i cri/ 'v il 'llity Cudes Avell end/or Dist | Special 1

# TABLE OF CONTENTS

SECTION

1 (A)

PAGE NO.

100

N. C. Barro

| Ι.           | INTRODUCTION                              | 3  |
|--------------|-------------------------------------------|----|
| 11.          | HOW THE MODEL WORKS                       | 7  |
| <b>III</b> . | DESCRIPTIONS OF THE DATA ENTRY PROCEDURES | 10 |
| IV.          | CONSTRAINTS AND LIMITATIONS               | 26 |
| ۷.           | SAMPLE PROBLEM                            | 28 |
| APPENDIX A   | PROCEDURAL INSTRUCTIONS                   | 33 |
| APPENDIX B   | OUTPUT FROM THE SAMPLE PROBLEM            | 41 |
| APPENDIX C   | DATA INPUT FORMS                          | 43 |
| APPENDIX D   | DATA FLOW CHART                           | 44 |

THE REAL PROPERTY OF

ية . • . ر غو

# SECTION I INTRODUCTION

The purpose of this User's Manual is to help an experienced cost analyst understand and use TRACOM.

TRACON is:

A software model which automates the life cycle cost estimating process for training device programs that operates on an HP 3000 computer using HP BASIC (C),1979.

TRACOM is designed to:

Help the experienced cost analyst prepare Baseline Cost Estimate (BCE) tables in a form that may be incorporated in a final BCE report.

TRACON provides:

A structured approach for preparing BCE tables specifically for PM TRADE programs.

TRACON allows the cost analyst to manipulate costs associated with each element of the Work Breakdown Structure (WBS) or the associated cost elements prescribed by the 11-series Department of Army Pamplets (DAPam) in a number of ways:

Data may be calculated elsewhere and throughput into TRACOM; and/or

Cost Estimating Relationships and CUM/UNIT LEARNING CURVES (each with unique data input requirements as explained in Section II) may be utilized that input the costs automatically; and/or

If a DAPam format is utilized, WBS costs can be transferred to the DAPam formats without having to re-input the data; and/or

Escalation factors can be used to inflate the costs from constant dollars to current (then-year) dollars,

In addition to the above introductory explanations, TRACOM will currently accept project descriptors (i.e title, time period, appropriations, etc.), Cost Estimating Relationships (CERs) and throughput data. The throughput data may be loaded as a single cost entry or as a time phased series. A wide variety of output reports have been developed for TRACOM. The user will rarely require the complete set. The intent is to provide - a large variety of tables and allow the user to select those tables most suitable for a particular project. A set of user tables may be prepared in addition to the regular BCE tables. - The purpose of the user tables is to assist the cost analyst during modeling operations and to provide back up data.

This User's Nanual shows the experienced cost analyst how to operate TRACON by describing the basic steps that enable the user to:

Log on to the computer Set up project data

1999 - 1999 - 1999 - 1999 - 1999 - 1999 - 1999 - 1999 - 1999 - 1999 - 1999 - 1999 - 1999 - 1999 - 1999 - 1999 -

## Input data

Operations are described from a user's point of view.

Information that an applications programmer would require is incorporated as comment statements in the TRACOM software. User's who wish to apply TRACOM to non-Army training device programs should conduct a thorough analysis of TRACOM capabilities before attempting to apply TRACOM.

A quick reference of how to use the TRACOM model can be found in Appendix D.

# SECTION II HOW THE MODEL WORKS

Section I pointed out that TRACOM is designed to aid the cost analyst in preparing BCE tables. The primary benefit TRACOM provides to the user is the capacity to make changes to the . cost data rapidly and easily once TRACOM has been set up.

Section II is a broad overview of the preliminary actions required to set up TRACOM and make it operational. Detailed procedural instructions are located in Appendix A.

The first step in setting up TRACOM is establishing a Chart of Accounts (COA). Once the COA has been established, the cost analyst has two choices to select from regarding the manner in which the BCE tables can be presented:

CHOICE #1. The BCE tables can be presented in the WBS format. A benefit in selecting CHOICE #1 is that data can be transfered from WBS format to DAPam format, but not vice versa. (WBS costs have only to be entered once).

CHOICE #2. The BCE tables can be presented in DAPam format.

In addition to the choices available regarding the manner in which the BCE tables can be presented, the cost analyst has three choices to select from regarding the manner in which the cost data can be INPUT:

CHOICE A. The cost data can be THROUGHPUT.

- CHOICE B. The cost data can be CALCULATED using any combination of the CER, LEARNING CURVE, or S-CURVE/BETA DISTRIBUTION.
- CHOICE C. The cost data can be ESCALATED to reflect different escalation and spending rates.

Before the cost analyst can select the manner in which the BCE tables will be presented (i.e. CHOICE #1 or CHOICE #2) or select the manner in which data can be input (i.e. CHOICE A, B, or C) the cost analyst MUST create a Chart of Accounts file and six other files. These seven files must be created and saved in the EDITOR mode. A brief discussion of these seven files and their respective purposes follows immediately below. A detailed discussion of the seven files, their formats and instructions for their creation is located in Appendix A.

It is STRONGLY RECONNENDED the the user review Appendix A before proceeding further.

- - - ACTE ALLER ST -

FILE NAME FILE PURPOSE

Tells the computer:

GLOBERAW Tells the computer which of the various print routines are to be used for headings and beginning-and-ending years.

COARAW

Which elements are to be presented in either the WBS or DAPam formats; and

Transfer WBS costs to DAPam elements; and

#### PAGE 7

Assign which appropriations the different DAPam elements are to receive; and

Prompt the user for data input into the input routines.

- SCHEDULE Tells the computer which schedules are to be used in TRACOM.
- LEADLAG Tells the computer how WBS costs are to be spread by time to the DAPam elements that were specified in GUARAW.
- CER Tells the computer to exercise CERs used by TRACOM and to place the resultant costs in specific WBS or DAPam elements.
- TMFZRAW Tells the computer how the analyst wants costs spread to the DAPam format using S-CURVE/BETA DISTRIBUTIONS. TMFZRAW stands for Time Phased Raw data.
- LERNCURY Tells the computer what type of learning curve ( cumulative or unit) is to be applied and which slope the analyst wants to use in calculating WBS costs.

#### IMPORTANT

All of the above files must be created in accordance with the instructions in Appendix A, even if they are not used. The files which are not used may contain no data but they must be created and present for TRACOM to run. The most rudimentary version of TRACOM will operate with the data contained in GLOBERAW AND COARAW; the other files direct the processes in the more advanced utilization of TRACOM. Each file is described in detail in Appendix A. Additional files are created by TRACOM. Their names and uses are described in the program listings.

After the seven files have been created and saved, the analyst should log on to the computer using the appropriate log-on procedure. For the HP it is as follows;

HELLO Username/Password.Accountname

TRACOM starts automatically once this has been accomplished. Five messages that say 'END OF PROGRAM' should appear on the display. These messages indicate that TRACOM initialization has proceeded correctly After these messages have appeared, the following message will be displayed on the screen:

State and a state of the

1.1

THESE ARE THE VARIOUS OPTIONS AVAILABLE TO YOU: 1 You can input your WBS data 2 You can input your DaPam data

**\$**1.515

3 You can input your Schedule data

You can input your escalation factors

5 You can make printouts of the added up WBS and/or DaPam data

Please enter your option number (1-5) and press the 'RETURN' key and the user will receive further instructions.

\*\*\*\*\*\*\*

Options 1, 2, and 3 listed above allow the user to perform the following data input procedure:

- Throughput the WBS, DAPam, or SCHEDULE data.

Option 4 listed above allows the user to perform the following data input procedure:

- Input or change the escalation factors,

Option 5 listed above allows the user to perform the following data input procedures:

- Exercise the LEARNING CURVE, S-CURVE/BETA DISTRIBUTION, or CER routines, add up the WBS and DAPam costs and get a printout of the inputs and resultant outputs.

When the last printout is completed, TRACOM will automatically log the user off the computer. Therefore, to do anything else with the data requires the user to log onto the computer again.

The data input options listed above and their respective data entry procedures are described in Section III.

A DATA flow chart of the TRACOM model is presented in Appendix D.

ľ

SECTION III DESCRIPTION OF THE DATA ENTRY PROCEDURES

4. <del>14</del>. <del>1</del>. 1

ł,

Section III describes and defines the available data entry procedures of TRACOM. The descriptions of the available data entry procedures are listed in the order that they appear in the WELCOME TO THE TRACOM menu, as shown in Section II. The analyst will have to decide prior to using TRACOM which data entry procedures will aid him the most in preparing the BCE. If any of the advanced data entry procedures (i.e. LEADLAG, CER, S-CURVE, or LEARNING CURVE) are employed, schedule data must be input first using Option 3 from the above menu, then the WBS and DAPam formatted data using Options 1 and 2.

There are three routines in which data can be entered into the WBS format; the WBS INPUT ROUTINE, LEARNING CURVE and CER CALCULATION ROUTINES.

Data can be input via the WBS INPUT ROUTINE,

The WBS INPUT ROUTINE must be used to set up the WBS file structure. The user will be prompted for every WBS item in the COARAW file that does not have a 'T' in column 75. A zero value is entered for those items that will be calculated using the CER or the LEARNING CURVE ROUTINES. See Appendix C for WBS input forms.

Data can be input via the LEARNING CURVE CALCULATION ROUTINE.

The LEARNING CURVE ROUTINE must be used if it is required that the computer calculate costs for WBS items based on a LEARNING CURVE. The LERNCURV file is set up using the directions in Appendix A. When the schedule data is entered in the SCHEDULE INPUT ROUTINE, the computer will calculate the costs and store the results in the proper WBS items. The LEARNING CURVE CALCULATION ROUTINE may be used in conjunction with either of the other two options. However, the user must have set up the WBS file structure via the WBS INPUT ROUTINE prior to using the LEARNING CURVES CALCULATION ROUTINE.

Data can be input via CER CALCULATION ROUTINE.

The CER CALCULATION ROUTINE must be used if the user wants the computer to calculate WBS costs using CERs. To proceed, the CERs are set up in accordance with the directions in Appendix A. Entries or changes to the values of the variable used in the CERs are made after the user has exercised OPTION 5 in the WELCOME TO THE TRACOM MODEL screen display. The CER ROUTINE may be used in conjunction with either of the two previous options. However, the user must have set up the file structure via the WBS INPUT ROUTINE prior to using CERs.

There are four routines in which data can be input into the DAPam format; the DAPam INPUT ROUTINE, S-CURVE/BETA DISTRIBUTION, LEADLAG, and CER CALCULATION ROUTINES.

Data can be input via the DAPam INPUT ROUTINE.

The DAPam INPUT ROUTINE must be used to set up the DAPam

file structure--the user will be prompted for every DAPam item in the COARAW file that does not have a 'T' in column 75. A zero value is entered for those items that will be calculated using the CER and S-CURVE/ BETA DISTRIBUTION CALC"LATION ROUTINES. See Appendix C for DAPam input forms.

Data can be input via the S-CURVE/BETA DISTRIBUTION CALCULATION ROUTINE.

The S-CURVE ROUTINE must be used if it is required that the computer calculate costs for DAPam items based on BETA DISTRIBUTIONS. The TMFZRAW file is set up in accordance with the directions in Appendix A. When schedule data is input via the SCHEDULE INPUT ROUTINE, the computer will calculate the costs and store the results in the proper DAPam element. This option may be used in conjunction with either of the other three options. However the user must have set up the file structure via the DAPam INPUT ROUTINE prior to using S-CURVES.

Data can be input via CER CALCULATION ROUTINE.

The CER ROUTINE must be used if it is necessary for the computer to calculate DAPam costs using the CERs. The CERs are set up in accordance with the directions in Appendix A. Entries or changes to the values of the variables used in the CERs are made after the user has exercis OPTION 5 in the WELCOME TO THE TRACOM MODEL screen display. The CER CALCULATION ROUTINE may be used in conjuntion with either of the other three options. However, the user must have set up the file structure via the DAPam INPUT ROUTINE prior to using CERs.

Data can be input via the LEADLAG CALCULATION ROUTINE.

The LEADLAG ROUTINE must be used if it is required that WBS costs be transferred to the DAPam format. The user must note th the WBS cost is to be transferred by indicating the appropriate DAPam Row Number in the XREF field of the COARAW record for the WBS item. You must have set up a LEADLAG file per the directions in Appendix A and the user must have input schedule data via the SCHEDULE INPUT ROUTINE. This option may be used in conjunction with either of the other three options. However, the user must have set up the file structure via the DAPam INPUT ROUTINE prior to using the LEADLAG CALCULATION ROUTINE.

There is only one way data can be input into the SCHEDULE. It is through the SCHEDULE INPUT ROUTINE.

pre la asservació s

The SCHEDULE INPUT ROUTINE must be used to set up the SCHEDUL file structure--the user will be prompted for every SCHEDULE item in the SCHEDULE file that does not have

a 'T' in column 75. A zero value is entered for those items that do not contain information. See Appendix C for Schedule input forms.

The information presented above detailed WHAT ROUTINES may be used to input data into TRACOM. The following paragraphs detail HOW the data can be input into TRACOM using methods of interactive data input.

METHODS OF INTERACTIVE DATA INPUT

#### WBS INPUT ROUTINE

In order to throughput WBS costs/hours data, the user must have entered a Chart of Accounts in the EDITOR mode and saved the data in a file called COARAW (see file specifications in APPENDIX A). When the menu titled "WELCOME TO THE TRACOM COST MODEL" appears, the user should enter "1" (You can input your WBS data) and press the "RETURN" key. The following menu will then appear.

\*\*\*\*\*

#### WBS INPUT ROUTINE

THESE ARE YOUR OPTIONS

- 1 CREATE
- 2 ADD
- 3 MODIFY
- 4 CHANGE WBS SPECIFICATIONS
- 5 EXIT AND LIST

ENTER YOUF SELECTION:

\*\*\*\*\*\*\*

#### OPTION 1 CREATE

This option sets up the file structure of the WBS work file. It prompts the user for the number of functional elements desired and their names (a maximum of five characters are allowed). These functional elements may be any breakdown of cost or hours that would be used by the analyst to calculate the value of the WBS elements. If the functional element is to contain dollar values, the element name must contain the \$ sign (e.g. MATL\$). If the functional element contains a non-dollar value such as hours, then omit the \$ sign (e.g. ENGHR). The \$ sign informs the computer which elements are cost elements and are to be totaled across during the totaling process. The user is then prompted to input the cost/hours data for each element that the user has indicated is not a "TOTAL" element in his chart of accounts. This process continues until all of the data has been input or the user directs the computer that data entry is to terminate by entering "99999". In either case, entering data or terminating, the computer returns the user to the WBS INPUT ROUTINE menu, The user can then select another option.

~>100-448565 \*\* 10

OPTION 2 ADD

This option allows the user to resume data input after deciding to terminate data entry by entering "99999". Data entry will resume with the FIRST column in the element of the WBS item that data entry stopped on previously. Again, the user will be prompted to input data for each element that is not a "TUTAL" until all data has been entered or the user desires to terminate by entering "99999",

#### OPTION 3 MODIFY

This option allows the user to make changes to the data that has already been entered. The user will be prompted to enter the row number and column number of the item to be changed. The cursor will move under the element indicated and the new value can be entered. Remember to press the "RETURN" key. Continue this operation until all elements of this WBS item are correct, then enter zero "0" to be prompted for another WBS item row number. If no other changes are to be made then enter zero "0" and the "WBS INPUT ROUTINE" menu will again be displayed.

#### OPTICH 4 CHANGE WBS SPECIFICATIONS

This option permits the user to make additions/deletions and changes to the Chart of Accounts in the WBS work file. First, the COARAW file must have been changed and saved. The user will be asked whether COARAW was changed, answer "YES" or "NO". If the answer is "YES" then changes will be made; if the answer is "NO" then no changes will be made. NOTE: The specifications will be automatically changed if the user chose OPTION 3 whether you have made changes in COARAW or not.

#### OPTION 5 LIST AND EXIT

This option lists out all of the inputs made thus far, and returns the user to the "WELCOME TO THE TRACOM COST MODEL" menu.

#### DAPam INPUT ROUTINE

In order to throughput DAPam cost data, the user must have entered a chart of accounts in the EDITUR mode and saved the data in a file called COARAW (see file specifications in APPENDIX A). When the menu titled "WELCOME TO THE TRACOM COST NODEL" appears, enter "2" and press the "RETURN" key. The following menu will appear.

DAPam INPUT ROUTINE

THESE ARE YOUR OPTIONS 1 CREATE 2 ADD 3 MODIFY

4 CHANGE DAPam SPECIFICATIONS 5 EXIT AND LIST ENTER YOUR SELECTION:

#### OPTION 1 CREATE

This option sets up the file structure of the DAPam work file. It prompts the user for the beginning and ending year of the program. Usually, but not necessarily these are the beginning of the R&D phase and the end of the U&S phase. The user will then be prompted for the years which data is to be input for a specific DAPam item, then prompted to input the cost data for each year indicated. This will continue until the user has input all of the data or has indicated to the computer that he wishes to terminate data entry by entering "99999". The DAPam INPUT ROUTINE menu will appear and another option can be selected.

#### OPTION 2 ADD

This option allows the user to resume data input if the user elected to terminate data entry by entering "99999". Data entry will resume with the FIRST year of the last input DAPam item. Prompts to input data for each item that is not a "TOTAL" will continue until all data has been entered or the user desires to terminate by entering "99999".

#### OPTION 3 MODIFY

This option permits changes to the data that have already been entered. The user will be prompted to enter the row number of the item to be changed and then prompted again for the year to be changed. The cursor will move under the year indicated, enter the new value and press the "RETURN" key. Continue this operation until all years of this DAPam item are correct, then enter zero "0" to be prompted for another DAPam item row number. If no other changes are to be made then enter zero "0" and the "DAPam INPUT ROUTINE" menu will be displayed and another option can be selected.

#### OPTION 4 CHANGE DAPam SPECIFICATIONS

This option permits the user to make additions/deletions and changes to the chart of accounts in the DAPam work file. First, the COARAW file must have been changed and saved. The user will be asked whether COARAW was changed, answer "YES" or "NO". If the answer is "YES" then changes will be made; if the answer is "NO" then no changes will be made. NOTE: The specifications will be automatically changed if the user chose OPTION 3 whether or not you have made changes in COARAW.

#### OPTION 5 LIST AND EXIT

This option lists out all of the inputs made thus far and returns the user to the "WELCOME TO THE TRACON COST NODEL" menu,

#### SCHEDULE DATA INPUT ROUTINE

In order to throughput SCHEDULE cost data, the user must have entered a chart of accounts in the EDITOR mode and saved the data in a file called SCHEDULE (see file specifications in APPENDIX A). When the menu titled "WELCOME TO THE TRACOM COST MODEL" appears, enter "3" (You can input your DAPam data) and press the "RETURN" key. The following menu will appear:

\*\*\*\*\*\*\*\*\*\*\*\*\*\*\*\*\*\*\*\*\*\*\*\*

#### SCHEDULE INPUT ROUTINE

THESE ARE YOUR OPTIONS

I CREATE

2 ADD

3 MODIFY

4 CHANGE SCHEDULE SPECIFICATIONS

5 EXIT AND LIST

ENTER YOUR SELECTION:

\*\*\*\*\*\*\*\*\*\*\*\*

#### OPTION 1 CREATE

This option sets up the file structure of the SCHEDULE work file. It prompts the user for the beginning and ending year of the program. Usually ,but not necessarily these are the beginning of the R&D phase and the end of the OtS phase. The user will then be prompted for the years which data is to be input for a specific SCHEDULE item, then prompted to input the cost data for each year indicated. This will continue until the user has input all of the data or has indicated to the computer that he wishes to terminate data entry by entering "99999". The SCHEDULE INPUT ROUTINE menu will appear and another option can be selected.

#### OPTION 2 ADD

This option allows the user to resume data input if the user elected to terminate data entry by entering "99999". Data entry will resume with the FIRST year of the last input schedule item. Prompts to input data for each item that is not a "TOTAL" will continue until all data has been entered or the user desires to terminate by entering "99999".

OPTION 3 MODIFY This option permits changes to the data that have already been

entered. The user will be prompted to enter the row number of the item to be changed and then prompted again for the year to be changed. The cursor will move under the year indicated, enter the new value and press the "RETURN" key. Continue this operation until all years of this schedule item are correct, then enter zero "0" to be prompted for another schedule item row number. If no other changes are to be made then enter zero "0" and the "SCHEDULE INPUT ROUTINE" menu will be displayed and another option can be selected.

#### OPTION 4 CHANGE SCHEDULE SPECIFICATIONS

This option permits the user to make additions/deletions and changes to the Chart of Accounts in the schedule work file. First, the SCHEDULE file must have been changed and saved. The user will be asked whether SCHEDULE was changed, answer "Y" or "N". If the answer is "Y" then changes will be made; if the answer is "N" then no changes will be made. NOTE: The specifications will be automatically changed if the user chose DPTION 3 whether you have made changes in SCHEDULE or not.

OPTION 5 LIST AND EXIT This option lists out all of the inputs made thus far and returns the user to the "WELCOME TO THE TRACOM COST MODEL" menu.

#### INPUT ESCALATION FACTORS

NOTE: The user must at least exercise Option 5 of the following menu if escalated costs are desired.

If it is desirable to change the escalation factors because of a unique application, this routine allows the user to do that. When the menu titled "WELCOME TO THE TRACOM COST MODEL" appears, enter "4" (You can input your escalation factors) and press the "RETURN" key. The following menu will appear:

-----

\*\*\*\*\*\*\*\*\*\*\*\*\*\*\*\*\*\*\*\*\*

THESE ARE YOUR OPTIONS = CREATE/ADD

- 2 = MODIFY
- 3 = LIST
- 4 = EXIT
- 7 Enii 8 - Angai

١.

5 = CREATE USING INTERNAL TABLE

SELECT ONE OF THE FOLLOWING APPROPRIATION FUNDS AND INPUT THE CORRESPONDING CODE: RDT = (RDT&E) RESEARCH, DEVELOPMENT, TESTING, EVALUATION MCA = MILITARY CONSTRUCTION MPA = MILITARY PERSONNEL ONA = OPERATIONS AND MAINTENANCE OPA = OTHER PROCUREMENT AMA = AMMUNITION PROCUREMENT APA = AIRCRAFT PROCUREMENT MAA = NISSILES PROCUREMENT WVA = WEAPONS/TRACK CONBAT VEHICLES RDIH = RDT&E IN-HOUSE OMS = OPERATIONS AND MAINTENANCE, SALARY PEM = PRODUCTION = EX1T E

REQUIRED APPROPRIATION FUND CODE IS:

OPTION 1 CREATE/ADD

This option allows the user to clear out the entire escalation file and input a complete set of escalation factors for each appropriation.

OPTION 2 MODIFY

This option permits change of escalation factors in selected appropriations.

OPTION 3 LIST

This option lists the escalation factors for selected appropriations.

OPTION 4 EXIT

This option lists out all of the appropriation escalation factors and returns the user to the "WELCOME TO THE TRACOM COST MODEL" menu.

OPTION 5 CREATE USING THE INTERNAL TABLE

This option will restore the escalation factors to those that are generally used. NOTE: As new factors are received, the Data Processing Personnel will automatically update the factors using information found in the code listing of the NEWFACT program.

#### NAKE PRINTOUTS OF THE ADDED UP WBS AND/OR DAPam DATA

In order for the user to make printouts of the added up WBS and/or DAPam formatted data and to utilize the CER, S-CURVE, LEARNING CURVE, and LEADLAG routines. When the "WELCOME TO THE TRACOM COST MODEL" menu appears, enter "5" and and press the "RETURN" key.

This option automatically starts the addition routines. The first routine encountered is the ADDWBS routine, which calls the LEARNING CURVE AND CER routines. If data has been saved in the LERNCURV file, it is used as input into the LEARNING CURVE routine (See APPENDIX A for proper formats and an explanation of the purpose of the routine). If data has been saved in the CER file then it is used as input into the CER routine (See APPENDIX A for proper formats and an explanation of the purpose of the routine). If no data has been saved in either or both of these files, then no calculations are performed by these routines and only the data that was input in the WBS INPUT ROUTINE will be added up.

After the WBS formatted costs have been calculated and added, the DAPam formatted costs are calculated and added. If data has been saved in the LEADLAG file, LEADLAG calculations are performed. If data has been saved in the TMFZRAW file, S-CURVE/BETA DISTRIBUTION calculations are performed. If data has been saved in the CER file, CER calculations are performed. See Appendix A for an explanation of the purpose of these files. After the DAPam formatted costs have been added up, the terminal screen displays the different types of printouts that can be obtained.

APPLICATION OF THE LEARNING CURVE, CER, LEAD LAG AND S-CURVE? BETA DISTRIBUTION ROUTINES.

The following paragraphs briefly describe the uses of the previously mentioned routines.

#### LEARNING CURVE ROUTINE

The LEARNING CURVE Routine computes the learning curve values to be put in the selected WBS rows using the records found in the LERNCURV file. The records contain the following information:

| OUTPUT ROW NUMBER | The WBS number where the derived cost<br>is to go,                                              |
|-------------------|-------------------------------------------------------------------------------------------------|
| SCHEDULE ROW NUM. | The row number of the schedule where<br>quantities to be used in the calculations<br>are found. |
| FIRST UNIT COST   | The cost of the first unit in dollars.                                                          |
| SLOPE             | The learning curve percentage expressed in two digits.                                          |
| CHOUE TYDE        | Hee "WI" for Wright curves (CUM average theory)                                                 |

or "CL" for Crawford curves (UNIT theory).

#### CER ROUTINES

The CER routines allow the user to set up a cost model which will perform calculations using the working files created by other routines in this program and the CER work file created by this program.

The user creates a file in EDITOR containing the CER redords. The records are processed in the order they appear in the CER file. Therefore, CER results that are dependent upon the results of other CERs should appear after those CERs The current limit on the CER file is a maximum of 750 records. The program reads through the CER file and performs an edit check of all the records to make sure that they conform to one of the allowed formats described below. During the edit check, row numbers and constants are checked for validity. If any errors are found, the program prints a list of the records where errors are found and then terminates. If no errors are found the program reads the file and performs the requested operation, as each record is read, the OUTPUT ROW NUMBER is compared to the previously read record. If found to be different, the element previously being calculated is written to the appropriate work file. Otherwise the same data element is maintained in memory and the next process is applied to it. After the last CER record is processed, the program ends and a listing of the variables and CERs processed is printed.

When the CER program is running, the user will be prompted as to whether or not it is desirable to change variables. Respond "Y" or "N". If the user decides to change variables, an options menu is displayed.

OPTION A allows the user to add new variables. The user is shown the next consecutive variable number that has not previously been used and is prompted for its value. The first time this program is run, the user starts with variable 0001, then 0002 and so on. To terminate this process enter 9999 as the value of the variable.

OPTION B allows the user to modify existing variables. First the user enters the variable number (e.g. V1234), then enters it's new value. The variable number must already exist (having been created in the add routine above) or an error message will be printed. To terminate the modify routine, enter zero "0" at the "ENTER VARIABLE" prompt.

OPTION C exits the variable manipulation routine and saves all

South States and States and States

#### of the changes, then continues with the main program.

Any CER record must match one of the types below. In the table below D,V,S, and W stand for DAPam, VARIABLE, SCHEDULE and WBS respectively. The valid formats for these entries are a D,W or Sand an eight digit row number or a V followed by a four digit variable number. Variable numbers must be left justified in their fields. The C stands for a column number. The P stands for process identifier.

The following table presents the valid CER record types. See Appendix A for a more complete explanation of the CER records.

| OR     | 00  | IR      | IC    | SR    | PI | VAR  | MEANING            |
|--------|-----|---------|-------|-------|----|------|--------------------|
| Dory   |     | Dory    |       | ····· | P  | YorN | OR=IR(P)VAR        |
| Dory   |     |         |       |       | P  | VorN | OR=OR(P)VAR        |
| Dory   |     | W,Dor   | YCC>  | S     |    |      | OR=IR(C)XS         |
| Dory   |     | W.Dor   | VCCS  | S     | Р  | VorN | OR=[IR(C)(P)VAR]XS |
| W.Dory | (C) | W.Dor   | VCO   |       | P  | VorN | OR(C)=IR(C)(P)VAR  |
| W,Dor¥ | (0) |         |       |       | P  | VorN | OR(C)=OR(C)(P)VAR  |
| NOTES: |     |         |       |       |    |      |                    |
| ~      | n   | UTBUT I | 560 U | UMBER |    |      |                    |

#### VALID CER RECORD TYPES

| 0R | * | OUTPUT ROW NUMBER   | D = DAPam                             |
|----|---|---------------------|---------------------------------------|
| 00 | - | OUTPUT COLUMN       | W = WBS                               |
| IR | = | INPUT ROW NUMBER    | S = SCHEDULE                          |
| IC |   | INPUT COLUMN        | V = VARIABLE NUMBER                   |
| SR | - | SCHEDULE ROW NUMBER | P = PROCESS                           |
| N  | - | YALUE               | C = COLUMN NUMBER                     |
| ΡI | × | PROCESS IDENTIFIER  | +,-,X,/ AND * which stand for         |
|    |   |                     | addition, subtraction, multiplication |
|    |   |                     | division and exponentiation           |
|    |   |                     | respectivly).                         |
|    |   |                     |                                       |

#### VAR= VARIABLE

NOTE: The user will be asked twice if he desires to change variable values, once for WBS CERs and once for DAPam CERs. The variables used in both routines are the same, however the user has the option of changing the values, if it is desirable to do so after the WBS CERs have been exercised. All of the variables may also be entered or changed in the WBS routine.

#### LEAD LAG ROUTINE

The LEAD LAG ROUTINE transfers costs from the WBS file to the DAPam file. Each WBS entry that has a DAPam Row Number in the XREF column in the chart of accounts is spread to the DAPam entry specified, wherever it has a corresponding record in the LEAD LAG file. The program reads the WBS entry and checks to see if there is an entry in the XREF column. If there is, then the LEADLAG file is read and searched for a record that matches the WBS Row Number. If the Row Number is found, the SCHEDULE file is

a Standard and a

searched for the Schedule Row Number. If that is found, then the amount to be spread to the DAPam entry is computed, based upon the schedule and the effect of the lead or lag years and the various percentages specified in the LEAD LAG record. For example, if schedule #1 has a unit entered in the year 1985 and the lead lag record specifies a two year lag and a spend rate of 10%,20%,30% and 40%, then the WBS costs are spread in the following fashion:

> BASE YEAR FROM SCHEDULE #1=1985. SPREAD YEARS BEGIN IN 1985 + 2 LAG YEARS = 1987. THEREFORE: 10 % OF THE COST GOES IN 1987, 20% IN 1988, 30 % IN 1989 AND 40 % IN 1990.

If lead years had been specified, then the spread years would begin in 1983.

If a LEAD LAG record or a SCHEDULE ROW NUMBER is not found, an appropriate error message will be printed.

Each record in the LEADLAG file contains the following information:

| INPUT | RO₩ | NUMBER | A WBS ROW NUMBER that corresponds |
|-------|-----|--------|-----------------------------------|
|       |     |        | to a WBS row that has a DAPam     |
|       |     |        | Row Number in the XREF column in  |
|       |     |        | the chart of accounts.            |
|       |     |        |                                   |

- SCHEDULE ROW NUMBER The Schedule Row Number that contains the units used in the spreading routine.
- NUMBER OF LEAD YEARS A two digit number specifying how many years are to be subtracted from the years in which units appear in the schedule.
- NUMBER OF LAG YEARS A two digit number specifying how many years are to be added to the years in which units appear in the schedule.
- 1st YEAR PERCENTAGE A five digit number expressing the percentage of cost to be spread to this particular year (e.g. 00020 or 55.55).
- 2nd YEAR PERCENTAGE A five digit number expressing the percentage of cost to be spread to this particular year (e.g. 00020 or 55.55).
- 3rd YEAR PERCENTAGE A five digit number expressing the percentage of cost to be spread to this particular year (e.g. 00020 or 55.55).

,

And the second division of the second second second second second second second second second second second se

| 4th YEAR PERCENTAGE                                                                    | A five digit number expressing the percentage of cost to be spread to this particular year (e.g. 00020 or 55.55).          |
|----------------------------------------------------------------------------------------|----------------------------------------------------------------------------------------------------|
| 5th YEAR PERCENTAGE                                                                    | A five digit number expressing the percentage of cost to be spread to this particular year (e.g. 00020 or 55.55).          |
| 6th YEAR PERCENTAGE                                                                    | A five digit number expressing the<br>percentage of cost to be spread to<br>this particular year (e.g. 00020<br>or 55.55). |
| S-CURVE ROUTINE<br>The S-CURVE/BETA DISTRIBUTION rout:<br>technique, Each record cons: | ine spreads costs using a BETA distribution<br>ists of the following information:                                          |
| OUTPUT ROW NUMBER                                                                      | The DAPam row number where the costs are to be spread.                                                                     |
| YEAR TO BEGIN SPREAD                                                                   | DING The first year costs are<br>to appear in the DAPam<br>element.                                                        |
| NUMBER OF YEARS                                                                        |                                                                                                    |
| TO BE SPREAD                                                                           | The number of years following                                                                                              |
|                                                                                        | the first year that costs are                                                                                              |
|                                                                                        | to appear.                                                                                                    |
| BETA CURVE NUMBER                                                                      | Numbers 1 through 5 where:                                                                                                 |
|                                                                                        | 1= 80% cost spent at 50% time                                                                                              |
|                                                                                        | 2= 60% cost spent at 50% time                                                                                              |
|                                                                                        | 3= 50% cost spent at 50% time                                                                                              |
|                                                                                        | $5 \approx 20\%$ cost spent at 50% time                                                                                    |
|                                                                                        |                                                                                                    |
| SPREAD                                                                                 | This is either a <b>\$ amount</b> or                                                                                       |
|                                                                                        | WBS row number.                                                                                                    |

28. 6 4. 5 5 5 5 5

|   | PRINTOUTS<br>OPTIONS 1 & 2 APPROPRIATIONS                                                                       | ( PM )                                                                                                    |
|---|----------------------------------------------------------------------------------------------------|----------------------------------------------------------------------------------------------------|
|   | These printouts show the costs                                                                                  | associated to each Project                                                                                                    |
|   | manager by phase and appropriat<br>printouts to work the user must                                              | ion, (NUIE; lo get these<br>use a DAPam numbering scheme                                                                                                    |
|   | that is different than the one                                                                                  | that appears in the generic                                                                                                    |
|   | THESE ARE THE TYPES OF PRINTOUTS YOU C                                                                          | Apprears in Appendix A)<br>An Obtain                                                                                                    |
|   | APPROPRIATIONS                                                                                                  |                                                                                                    |
|   | 1 UNESCALATED DOLLARS [PM]<br>1.1 UNESCALATED DOLLARS[PHASE]                                                    | 2 ESCALATED DULLARS [PM]<br>2.1 ESCALATED DOLLARS[PHASE]                                                                                                    |
|   | TINE PHASED DOLLARS                                                                                             |                                                                                                    |
|   | 5 INVESTMENT UNESCALATED                                                                                        | 6 INVESTMENT ESCALATED                                                                                                    |
|   | 7 U&S UNESCALATED                                                                                               | 8 O&S ESCALATED                                                                                                    |
|   | CONTRACTOR/IN-HOUSE DOLLARS                                                                                     |                                                                                                    |
|   | 9 UNESCALATED DOLLARS                                                                                           | 10 ESCALATED DOLLARS                                                                                                    |
|   | MISCELLANEOUS PRINTOUTS                                                                                         |                                                                                                    |
|   | 14 COA PRINTOUT                                                                                                 | 13 PERCENTAGES<br>15 DAPam AND APPRO XREF PRINTOUT                                                                                                    |
| • | RIANK ENTRY EARMS                                                                                               |                                                                                                    |
|   | 16 WBS 17 DAPam                                                                                                 | 18 SCHEDULE                                                                                                    |
| • |                                                                                                    |                                                                                                    |
|   | ENTER YOUR OPTION NUMBERSENTER '0' TO                                                                           | 0 END                                                                                                    |
|   | OPTIONS 1.1 & 2.1 APPROPRIATIONS (PHASE                                                                         | E)                                                                                                    |
|   | These printouts show the costs<br>by appropriations,                                                            | associated to each phase                                                                                                    |
|   | APTIONS 3 & 4 PED DOLLARS                                                                                       |                                                                                                    |
|   | These printouts show the R&D co                                                                                 | osts spread over time.                                                                                                    |
|   | OPTIONS 5 & 6 INVESTMENT DOLLARS                                                                                |                                                                                                    |
|   | These printouts show the INVEST                                                                                 | IMENI costs spread over time.                                                                                                    |
|   | OPTIONS 7 & 8 0%S DOLLARS<br>These printouts show the 0%S co                                                    | nets enread over time.                                                                                                    |
|   |                                                                                                    |                                                                                                    |
|   | These printouts show the split                                                                                  | LANS<br>between contractor and                                                                                                    |
|   | in-house costs in each DAPam el                                                                                 | lement; these printouts                                                                                                    |
|   | are not spread by time,                                                                                         |                                                                                                    |
|   | OPTION 11 WBS DOLLARS<br>This printout shows the WBS cos                                                        | st in each element.                                                                                                    |
|   | OPTION 12 SYSTEM LISTING                                                                                        |                                                                                                    |
|   | This printout shows the GLOBAL                                                                                  | data and the escalation                                                                                                    |
|   | TACTORS USED TO ESCALATE EACH 4                                                                                 | appropriation in the UHram.                                                                                                    |
|   | OPTION 13 PERCENTAGES                                                                                           |                                                                                                    |
|   | Autor Autor                                                                                                    |                                                                                                    |
|   | The second second second second second second second second second second second second second second second se | and the second second |

- -1 -----

This printout shows what percentage each DAPam element is to the total cost and to appropriate phase totals.

OPTION 14 COA PRINTOUT This printout lists the DAPam and WBS chart of accounts.

OPTION 15 DAPam AND APPRO XREF PRINTOUT This printout shows which WBS cost elements were transferred to which DAPam elements.

OPTIONS 16-18 ENTRY FURMS These printouts show the correct formats to use when entering data in the WBS,DAPam,UR SCHEDULE INPUT ROUTINES

ENTERING A ZERO "O" WILL START THE PRINTOUTS PRINTING ON THE PRINTER AND WILL TERMINATE YOUR SESSION.

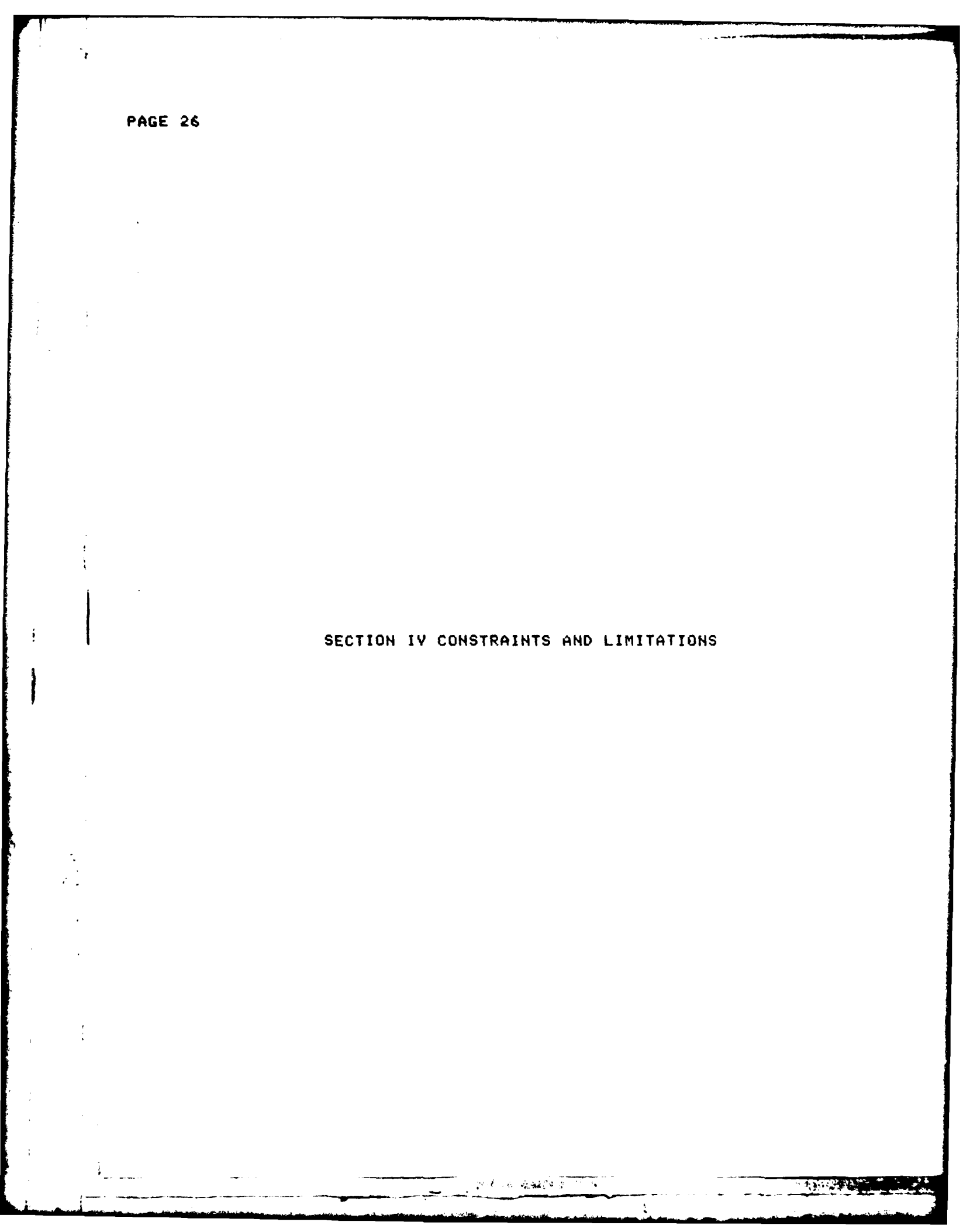

Section IV describes the environment that TRACOM will operate under and what to do if the user encounters an error condition not explaine by the computer when TRACOM is running.

The TRACOM Model was writen in HP BASIC (C),1979; it uses approximately 200K words of memory in 32K segments. The data storage requirements are approximately 5 million words.

ERROR CONDITIONS

Error checking routines have been incorporated into TRACOM; describing the problem encountered and telling the user what corrective action to take. In the event that a problem is missed by the checking routine, the HP will give a message such as "END OF FILE ENCOUNTERED IN FILE XYZ" or "WRONG TYPE OF DATA IN PROGRAM QRST"; almost all of these errors are attributable to bad data input. Check the indicated files for errors and make necessary corrections. If a SYSTEM ERROR MESSAGE such as "I/O TIMING ERROR" appears on the screen, consult the Data Processing Personnel for corrective action.

To run TRACOM in an interperative mode, rather than the compiled version, do the following;

Call up the BASIC interperator. Run these programs in this order---EXEC3 ADDWBS9 ADDLISTO PRINTOUT

NOTE: To obtain data entry forms after COARAW has been created, run PRINTOUT and enter the appropriate option numbers.

医半端 硫酸磷钙合物

SECTION V SAMPLE PROBLEM

The purpose of this sample problem is to depict the various features of TRACON. The seven files described in Section II and Appendix A are shown with sample data. In addition, input forms for WBS, DAPam, and SCHEDULE formats show what throughputs are to be made. Appendix B contains the printouts obtained from exercising TRACOM using the sample problem. Appendix C contains the WBS, DAPam and SCHEDULE inputs for the sample problem.

The sample problem assumes a scenario that includes:

An R&D phase completed in 1981 An investment phase that starts in 1982 and ends in 1984. An D&S phase that starts in 1985 and ends in 2004.

The total program runs from 1981 to 2004. Data will be input using the WBS, DAPam, and SCHEDULE INPUT ROUTINES. Data will be calculated using CERs, LEARNING CURVES, S-CURVE/BETA DISTRIBUTION, and LEADLAG CALCULATION ROUTINES.

#### GLOBERAW FILE

GSAMPLE PROBLEM

8386868887098282TXXXXXXXXXXXXXX

\*\*\*\*\*\*\*

COARAW FILE

| D0000001TOTAL PROGRAM COST              | 0.0             |           |
|-----------------------------------------|-----------------|-----------|
| D00000002R & D COST                     | 1.0             |           |
|                                         | 1 1             |           |
|                                         | 1.0             |           |
|                                         | 1.2             |           |
| D0000005INVESTMENT                      | 2,0             |           |
| D0000006UNIT 2                          | 2.1             |           |
| D0000007UNIT 3                          | 2.2             |           |
| D00000008UNIT 4                         | 2.3             |           |
| D0000009UNIT 5                          | 2.4             |           |
| D00000100THER                           | 2.5             |           |
| D000000110THER                          | 2.5.1           |           |
| D00000012MISC                           | 2.5.2           |           |
| D00000130 & S                           | 3.0             |           |
| D0000014PERSONNEL                       | 3.1             |           |
| D00000015FACILITIES                     | 3.2             |           |
| D0000016SPARES                          | 3.3             |           |
| D999999999END OF FILE DATA              | 9.9.9.9.9.9.9.9 |           |
| WOODOOOOITOTAL COST                     | 0.0             |           |
| HAAAAAAAAAAAAAAAAAAAAAAAAAAAAAAAAAAAAAA | 2.0             |           |
|                                         | 2.1             | D00000006 |
|                                         | 0.0             | 00000000  |
| WUUUUUUUUUUUUUUUUUUUUUUUUUUUUUUUUUUUUU  | £ . £           | 2000000V  |
|                                         |                 |           |

> Forcestates of For

**.** .

W00000005UNIT 4 2.3 D000000093CC W00000006UNIT 5 2.4 D000000093CC W999999999END OF FILE DATA 9.9.9.9.9.9.9.9.9.9 9TT \*\*\*\*\*\*\*\*\*\*\*\*\*\*\*\*\* SCHEDULE FILE S0000001SCHEDULE #1 PERSONNEL 1LL S00000002SCHEDULE #2 FACILITIES 2 1LL S0000003SCHEDULE #3 SPARES 3 1LL S0000004SCHEDULE #4 LEARNING QTYS 4 1LL S0000005SCHEDULE #5 LEADLAG 5 111 D99999999END OF DATA 9,9.9 114 NOTE: SCHEDULES 1, 2, AND 3 CONTAIN EQUIVELANT UNIT DATA AND ARE USED IN THE CER CALCULATION ROUTINE. SCHEDULE 5 IS USED IN THE LEADLAG ROUTINE. LEADLAG FILE W000000380000005000003300330034 W00000004900000050001003300330034 W000000058000000050002003300330034 W0000006800000050003001000200030040 D99999999980000005000300500050 THE FIRST RECORD TELLS THE COMPUTER TO START SPREADING COSTS IN THE FIRST YEAR SPECIFIED IN SCHEDULE S00000005 AND PUT 33%, 33%, AND 34% OF THE COSTS ASSOCIATED WITH WBS ROW W00000003 IN THE FOLLOWING THREE YEARS IN DAPAM ROW D0000006 (FROM XREF COLUMN IN COARAW). THE SECOND RECORD TELLS THE COMPUTER TO START SPREADING COSTS IN THE FIRST YEAR SPECIFIED IN SCHEDULE S00000005 AND PUT 33%, 33%, AND 34% OF THE COSTS ASSOCIATED WITH WBS ROW W00000004 IN THE FOLLOWING THREE YEARS IN DAPAM ROW D00000007 (FROM XREF COLUNN IN COARAW) AFTER LAGING 1 YEAR, THE THIRD RECORD TELLS THE COMPUTER TO START SPREADING COSTS IN THE FIRST YEAR SPECIFIED IN SCHEDULE S00000005 AND PUT 33%, 33%, AND 34% OF THE COSTS ASSOCIATED WITH WBS ROW W00000005 IN THE FOLLOWING THREE YEARS IN DAPAM ROW D0000008 (FRON XREF COLUMN IN COARAW) AFTER LAGING 2 YEARS. 7 . A . A . A . A . . .

THE FOURTH RECORD TELLS THE COMPUTER TO START SPREADING COSTS IN THE FIRST YEAR SPECIFIED IN SCHEDULE S00000005 AND PUT 10%, 20%, 30% and 40% of the COSTS associated with WBS ROW W00000006 IN THE FOLLOWING FOUR YEARS IN DAPAM ROW D0000009 (FROM XREF COLUMN IN COARAW) AFTER LAGING 3 YEARS.

\*\*\*\*\*

#### CER FILE

| 0000170001     | 40       |           | +1234  |
|----------------|----------|-----------|--------|
| 0000270001     | 40       |           | X10.00 |
| 0000300000003  | 301      |           | +V0001 |
| 00004V0002     | 40       |           | +4567  |
| 00005V0002     | 40       |           | X20.00 |
| 00006000000003 | 302      |           | +V0002 |
| 00007000000003 | 303V0002 | 40        | X.5    |
| 0001170003     | 40       |           | +7890  |
| 00012V0003     | 40       |           | X10.00 |
| 0001300000004  | 01       |           | +V0003 |
| 00014V0004     | 40       |           | +8888  |
| 00015V0004     | 40       |           | X20.00 |
| 0001600000004  | 02       |           | +70004 |
| 00017000000004 | 0340004  | 40        | X.5    |
| 0000100000014  | ł        | S00000001 | IX25   |
| 0000200000015  | 5        | 50000000  | 2X100  |
| 0000300000016  | 5        | S00000003 | 3X50   |

NOTE: SEQUENCE 1 AND 2 CALCULATE ENG\$ =ENGINEERING HOURS X ENGINEERING RATE V0001 = 1234 X \$10 SEQUENCE 3 ASSIGNS V0001 TO WBS ROW W00000003 COLUMN 1

SEQUENCES 4 AND 5 CALCULATE MFG\$ = MANUFACTURING HOURS X MANUFACTURING RATE V0002 = 4567 X \$20 SEQUENCE 6 ASSIGNS V0002 TO WBS ROW W00000003 COLUMN 2

SEQUENCE 7 CALCULATES MATL\$ = NANUFACTURING COST (MFG\$) X MANUFACTURING FACTOR W00000003, COLUMN 3 = V0002 X .50

A CONTRACT ON CALL A

with second second

SEQUENCES 11 THROUGH 17 ACCOMPLISH THE SAME FUNCTIONS AS ABOVE, EXEPT FOR A DIFFERENT WBS ROW.

SEQUENCE 18 CALCULATES PERSONNEL COSTS = NUMBER OF PERSONNEL/YEAR X PERSONNEL RATE D00000014 = S0000001 X \$25

SEQUENCE 19 CALCULATES FACILITY COST = SQUARE FEET/YEAR X COST/SQUARE FEET

D00000015 = S00000002 X \$100 D00000015 = S00000002 X \$100

SEQUENCE 20 CALCULATES SPARES COST = EQUIVELANT UNITS/YEARS X SPARES RATE D00000016 = S00000003 X \$50

\*\*\*\*

#### TMFZRAW FILE

D00000011198503240005 D00000012198802340006

THE FIRST RECORD TELLS THE COMPUTER TO USE BETA CURVE 2 AND START SPREADING COSTS IN 1985 FOR 2 YEARS USING THE VALUE FOUND IN VARIABLE V0005, PUTTING THE RESULTS IN DAPAM ROW D00000011,

THE SECOND RECORD TELLS THE COMPUTER TO USE BETA CURVE 4 AND START SPREADING THE COSTS IN 1988 FOR 4 YEARS USING THE VALUE FOUND IN VARIABLE V0006, PUTTING THE RESULTS IN DAPAM ROW D0000012.

\*\*\*\*

#### LERNCURY FILE

W0000000550000003 10095WL W000000650000003 10095CL

THE FIRST RECORD TELLS THE COMPUTER TO USE THE UNITS FOUND IN Schedule Row S0000004, APPLY A 95% SLOPE USING A WRIGHT CURVE, Multiply times a firts unit cost of \$100 and put the results IN WBS ROW NUMBER W00000005.

THE SECOND RECORD TELLS THE COMPUTER TO USE THE UNITS FOUND IN SCHEDULE ROW S00000004, APPLY A 95% SLOPE USING A CRAWFORD CURVE, MULTIPLY TIMES A FIRST UNIT COST OF \$100 AND PUT THE RESULTS IN WBS ROW W00000006.

5 A. 19 14 44 4 20 1 50

1.1.0
Ī

ļ

1

# APPENDIX A

# PROCEDURUAL INSTRUCTIONS

### GLOBERAW FILE

# Data Entry Format

PURPOSE:

The GLOBAL file contains the information necessary to instruct the computer as to which headings and APPROPRIATION FUND CODES to print.

| Col.                                       |                     | Description                                             |
|--------------------------------------------|---------------------|---------------------------------------------------------|
| 1                                          |                     | G                                                       |
| 2-21                                       |                     | Program Name                                            |
| 22-23                                      | =                   | First Year of R&D Phase                                 |
| 24-25                                      | -                   | Last Year of R&D Phase                                  |
| 26-27                                      | E                   | First Year of Investment Phase                          |
| 28-29                                      | 3                   | Last Year of Investment Phase                           |
| 30-31                                      | 46                  | First Year of O&S Phase                                 |
| 32-33                                      | 2                   | Last Year of O&S Phase                                  |
| 34~35                                      | #                   | Escalation Base Year (year dollars are to escalated)    |
| 36-37                                      | Ŧ                   | Constant Dollar Year (year dollars are in)              |
| 38                                         | =                   | T or M (thousands or millions)                          |
| NOTE: ENTER AN                             | 'X' FO              | R EACH APPROPRIATION TYPE USED IN THIS BCE.             |
| 39                                         | =                   | Blank or X for RDTE Funds                               |
| 40                                         | E                   | Blank or X for MCA Funds                                |
| 41                                         | *                   | Blank or X for MPA Funds                                |
| 42                                         | 2                   | Blank or X for OMA Funds                                |
| 43                                         | =                   | Blank or X for OPA Funds                                |
| 44                                         | 3                   | Blank or X for ANA Funds                                |
| 45                                         | 2                   | Blank or X for APA Funds                                |
| 46                                         | 2                   | Blank or X for MIPA Funds                               |
| 47                                         | 2                   | Blank or X for WVA Funds                                |
| 48                                         | *                   | Blank or X for RDIH Funds                               |
| 49                                         | 2                   | Blank or X for OMAS Funds                               |
| 50                                         | -                   | Blank or X for PENA Funds                               |
|                                            |                     | KEYPUNCH INSTRUCTIONS                                   |
| 1. Log on in a                             | ppropri             | ate account and group.                                  |
| 2. Call up Edi                             | tor sub             | system.                                                 |
| 3. Set record                              | length              | to 80. If the user uses tab stops, be sure to have      |
| the termina:                               | l set f             | or "TAB=SPACES",                                        |
| 9, If needed, (                            | call up             | Text file,                                              |
| J. Add records                             | มก "นิน             | iet" mode (line numbers will not be displayed,          |
| but all data                               | tor of              | he record will fit on one screen line).                 |
| 6, Keep file ur                            | number              | to under file name GLUBERAW,                            |
| NOTE: SEE THE HP 30<br>OF THE INSTRUCTIONS | 000 'ED<br>5 presei | IT 3000' MANUAL FOR A FURTHER EXPLANATION<br>NTED HERE. |

- 4 - 4

### COARAW FILE

### Data Entry Format

PURPOSE :

The Chart of Accounts file contains the information required to instruct the computer to prompt the user to input WBS and DAPam costs. Additionally, it tells the computer which WBS item costs are to be transferred to the DAPam files and what appropriation fund escalation factors are to be applied to each DAPam item.

| Col.  |   | Description                                                                 |
|-------|---|-----------------------------------------------------------------------------|
|       |   | Row Number:                                                                 |
| t     | æ | 0 for DAPam or W for WBS Element                                            |
| 2-9   | = | Unique Identification Number                                                |
| 10-39 | = | Element Name                                                                |
| 40-65 | - | DAPam or WBS Number                                                         |
| 66-74 | z | FOR DA PAM: Must be blank                                                   |
|       |   | FOR WBS; The DA PAM number to which this element<br>will be applied         |
| 75    | - | Level Number                                                                |
| 76    | = | C for Contract, H for In-House, T for Combination                           |
| 77    | Ŧ | FOR DA PAM: Appropriation Fund Code or T if this element is a totaled value |
|       |   | FOR WBS: T if this is a summed value; L if<br>amounts will be loaded        |

### KEYPUNCH INSTRUCTIONS

1. Log on in appropriate account and group.

- 2. Call up Editor subsystem.
- 3. Set record length to 80. If the user uses tab stops, be sure to have the terminal set for "TAB=SPACES".
- 4. If needed, call up text file.
- 5. Add records in "Quiet" mode (line numbers will not be displayed, but all data for one record will fit on one screen line).
- 6. Keep file unnumbered under file name CDARAW.

.

7

1

•

# APPROPRIATION FUND CODES

| DESCRIPTION                         | INPUT<br>Designation | REPORT<br>Designation |
|-------------------------------------|----------------------|-----------------------|
| Aircraft Procurement                | A                    | APA                   |
| Ammunition Procurement              | 8                    | AMA                   |
| Military Construction               | с                    | MCA                   |
| Production                          | E                    | PEMA                  |
| Missile Procurement                 | G                    | NIPA                  |
| RTDE In-House                       | н                    | RDIH                  |
| Operations and Maintenance          | M                    | OMA                   |
| Nilitary Personnel                  | P                    | MPA                   |
| Research, Development, Test & Eval. | R                    | RDTE                  |
| Operations & Maint., Salary         | S                    | OMAS                  |
| Totaled Element - No Fund Type      | т                    |                       |
| Weapons & Tracked Vehicle           | u                    | WICY                  |
| Other Procurement                   | ×                    | OPA                   |

### LEADLAG FILE

### Data Entry Formac

PURPOSE:

COL.

The LEADLAG file instructs the computer as to how the costs for the WBS elements are to be spread to the appropriate DAPam elements. Specifically, the analyst has a choice of spreading the WBS cost by a particular schedule plus or minus a maximum of six years

### DESCRIPTION

| 1-9   | # | WBS ROW NUMBER - First character must be "W"        |  |
|-------|---|-----------------------------------------------------|--|
| 10-17 | = | Schedule Row Number - First character must be "S"   |  |
| 18-19 | * | Number of Lead Years                                |  |
| 20-21 | - | Number of Lag Years                                 |  |
| 22-26 | = | 1st % - At most 5 characters, including the decimal |  |
| 27-31 | * | 2nd % - At most 5 characters, including the decimal |  |
| 32-36 |   | 3rd % - At most 5 characters, including the decimal |  |
| 37-41 | = | 4th 2 - At most 5 characters, including the decimal |  |
| 42-46 | 3 | 5th % - At most 5 characters, including the decimal |  |
| 47-51 | = | 6th % - At most 5 characters, including the decimal |  |

### KEYPUNCH INSTRUCTIONS

1. Log on in appropriate account and group.

- 2. Call up Editor subsystem.
- 3. Set record length to 80. If the user uses tab stops, be sure to have the terminal set for "TAB=SPACES".
- 4. If needed, call up text file.
- 5. Add records in "Quiet" mode (line numbers will not be displayed,
  - but all data for one record will fit on one screen line).
- 6. Keep file unnumbered under file name LEADLAG.

### SCHEDULE FILE

### Data Entry Format

PURPOSE:

The Schedule file contains the information required to instruct the computer to prompt the user to input SCHEDULE data.

COL.

### DESCRIPTION

| 1-9   | - | Schedule Row Number - First character must be "S" |
|-------|---|---------------------------------------------------|
| 10-39 | - | Schedule Element Name                             |
| 40-65 | 3 | Schedule Number                                   |
| 66-74 | = | <b>Blank</b>                                      |
| 75-77 | - | 1QQ                                               |

### KEYPUNCH INSTRUCTIONS

- 1. Log on in appropriate account and group.
- 2. Call up Editor subsystem.
- 3. Set record length to 80. If the user uses tab stops, be sure to have the terminal set for "TAB=SPACES".
- 4. If needed, call up text file.
- 5. Add records in "Quiet" mode (line numbers will not be displayed, but all data for one record will fit on one screen line).
- 6. Keep file unnumbered under file name SCHEDULE.

### LERNCURY FILE

### Data Entry Format

PURPOSE:

The LEARNING CURVE File is used to instruct the computer where to apply and which learning curve functions to apply to which WBS elements.

COL.

### DESCRIPTION

| 1-9   | - | Output | : Row | Number | - F: | irst | chara  | cter  | must  | be | "6" |
|-------|---|--------|-------|--------|------|------|--------|-------|-------|----|-----|
| 0-18  | = | Input  | Row   | Number |      |      |        |       |       |    |     |
| 9-26  | - | First  | Unit  | Cost   |      |      |        |       |       |    |     |
| 27-28 |   | Slope  |       |        |      |      |        |       |       |    |     |
| 29-30 | # | Curve  | Type  | "CL"   | for  | Crav | ford   | CUNII | [) or |    |     |
|       |   |        | •     | ᄪᇤᆮᅖ   | for  | Wrid | aht (C | UMD.  |       |    |     |

### KEYPUNCH INSTRUCTIONS

- 1. Log on in appropriate account and group.
- 2. Call up Editor subsystem.
- 3. Set record length to 80. If the user uses tab stops, be sure to have the terminal set for "TAB=SPACES".
- 4. If needed, call up text file.
- 5. Add records in "Quiet" mode (line numbers will not be displayed, but all data for one record will fit on one screen line).
- 6. Keep file unnumbered under file name LERNCURV.

### TMFZRAW FILE

### Data Entry Format

PURPOSE:

The S-Curve file is used to supply information to the computer to allow it to spread costs by calendar or fiscal year periods using a "BETA" distribution.

| 0064 | С | 0 | L |  |
|------|---|---|---|--|
|------|---|---|---|--|

### DESCRIPTION

| 1-9   | æ    | Output Row Number - First character must be "D" |
|-------|------|-------------------------------------------------|
| 10-13 | =    | Year Spreading is to Begin                      |
| 14-15 | E    | Number of Years to Spread                       |
| 16    | 2    | BETA Curve Number                               |
|       | NOTE | E: 1=80% 2=60% 3=50% 4=40% 5=20%                |

17-25 = Dollar Amount to be Spread

### KEYPUNCH INSTRUCTIONS

- 1. Log on in appropriate account and group.
- 2. Call up Editor subsystem.
- 3. Set record length to 80. If the user uses tab stops, be sure to have the terminal set for "TAB=SPACES".
- 4. If needed, call up text file,
- 5. Add records in "Quiet" mode (line numbers will not be displayed,
- but all data for one record will fit on one screen line).
- 6. Keep file unnumbered under file name TMFZRAW.

### CER FILE

### Data Entry Format

PURPOSE:

The CER file is used to supply information to the computer to allow it to calculate costs either for a single element within a WBS/DAPam row or for and entire DAPam row.

COL.

### DESCRIPTION

| 1-5   |   | Sequence Number      |
|-------|---|----------------------|
| 6-14  | = | Output Row Number    |
| 15-16 | - | Üutput Column Number |
| 17-25 | = | Input Row Number     |
| 26-27 | = | Input Column Number  |
| 28-36 | Ħ | Schedule Row Number  |
| 37    | = | Process Indicator    |
| 38-46 | 3 | Variable             |
|       |   |                      |

### KEYPUNCH INSTRUCTIONS

- 1. Log on in appropriate account and group.
- 2. Call up Editor subsystem.
- 3. Set record length to 80. If the user uses tab stops, be sure to have the terminal set for "TAB=SPACES".
- 4. If needed, call up text file.
- 5. Add records in "Quiet" mode <line numbers will not be displayed,

Production of the second

- but all data for one record will fit on one screen line).
- 6. Keep file unnumbered under file name CER.

PAGE 42 APPENDIX B OUTPUT FROM SAMPLE PROBLEM 14

1

1158 789 369

714 456 258

270 123 147

2142 1368 774

R & D COST Prototype UNIT 1

**8** 

ľ

ļ

į

ŧ

.

1

1

|                                                                                        | 83      |
|----------------------------------------------------------------------------------------|---------|
|                                                                                        | 82      |
| SAMPLE PROBLEM D-1<br>:-Phased Cost by da pam format<br>fant fyst dollars in thousands | TOTAL   |
| TIME                                                                                   | ELEMENI |
|                                                                                        | C0ST    |

CODE NO 1.0 1.2

8-1

and the second second second

-

ł,

•

4

|                                                                   | 83           | 785<br>501<br>284                 |
|-------------------------------------------------------------------|--------------|-----------------------------------|
|                                                                   | 82           | 279<br>127<br>152                 |
| LE PROBLEM D+1<br>D COST BY DA PAM FORMAT<br>Dollars In Thousands | TOTAL        | 2398<br>1537<br>861               |
| SAMPL<br>TIME-PHASEC<br>ESCALATED                                 | COST ELEMENT | R & D COST<br>Prototype<br>UNIT 1 |
|                                                                   | CODE NO      | 0                                 |

8-2

ł,

# SAMPLE PROBLEM D-1 TIME-PHASED COST BY DA PAM FORMAT Constant fyst dullars in Thousands

1

. .

1

í

| 88           | 122093          | 117484 | 3416   | 1118   | 75    | 0     | 75   |
|--------------|-----------------|--------|--------|--------|-------|-------|------|
| 87           | 168223<br>50779 | 114028 | 3416   | 0      | 0     | 0     | 0    |
| 86           | 163714<br>49286 | 114028 | 0      | 0      | 400   | 400   | 0    |
| 8            | 49886<br>49286  | 0      | Û      | 0      | 600   | 600   | Ċ    |
| TOTAL        | 518423          | 345540 | 1 0352 | 11180  | 2000  | 1000  | 1000 |
| COST ELEMENT | INVESTMENT      | UNIT 3 | UNIT 4 | UNIT 5 | OTHER | OTHER | MISC |

0-0000000 0-000000 20

CODE NO

à

:

N

| SAMPLE PROBLEM D-1 | TIME-PHASED COST BY DA PAM FORMAT | CONSTANT FY81 DOLLARS IN THOUSANDS |
|--------------------|-----------------------------------|------------------------------------|
|--------------------|-----------------------------------|------------------------------------|

.....

•

!

Contraction of the local distance of the local distance of the loc

| Ŷ | - 01                     |
|---|--------------------------|
|   |                          |
| õ | o-antnan                 |
| õ | <b>0 0 0 0 0 0 0 0 0</b> |

INVESTMENT UNIT 2 UNIT 3 UNIT 4 UNIT 4 UNIT 5 OTHER OTHER MISC

8-4

٠

à

State of the state of the

|--|--|

5

90

69

COST ELEMENT

6081

4660 0 4472 188 188 188

3766 0 0 3354 412 412 412

ŧ

į

# SAMPLE PROBLEM D-1 TIME-PHASED COST BY DA PAM FORMAT Escalated dollars in Thousands

| 88           | 165632<br>159379<br>1517<br>1517<br>1627<br>1517<br>102<br>102                |
|--------------|-------------------------------------------------------------------------------|
| 87           | 218387<br>65521<br>65521<br>4435<br>0<br>0<br>0<br>0<br>0                     |
| 86           | 203480<br>61258<br>61258<br>141725<br>0<br>497<br>497<br>497<br>0<br>0        |
| 8            | 0<br>0<br>0<br>0<br>0<br>0<br>0<br>0<br>0<br>0<br>0<br>0<br>0<br>0            |
| TOTAL        | 668238<br>185790<br>149135<br>14059<br>16579<br>12675<br>1211                 |
| COST ELEMENT | INVESTMENT<br>UNIT 2<br>UNIT 3<br>UNIT 4<br>UNIT 5<br>UNIT 5<br>OTHER<br>MISC |

0-0040000 0-0040000 0-0040000

CODE NO

. . . . .

2

١N)

| CODE NO<br>CODE NO<br>COD                                                                                                    |         |              |       |               |      |
|----------------------------------------------------------------------------------------------------|---------|--------------|-------|---------------|------|
| 2:10<br>2:10<br>2:10<br>2:2<br>0.017 2<br>0.017 2<br>0.017 3<br>0.0117 4<br>0.017 5<br>0.016R<br>0.016R<br>0.016R<br>0.016R<br>0.016R<br>0.016R<br>0.0 0<br>0.0 0<br>0.0 | CODE NO | COST ELEMENT | 68    | 06            | 91   |
| P-4<br>P-1<br>P-1<br>P-1<br>P-1<br>P-1<br>P-1<br>P-1<br>P-1                                                                                                    |         |              | 8621  | 5579          | 7214 |
| P-4<br>P-11 2<br>P-11 2<br>P-12<br>P-12   | 2.0     |              |       | C             | G    |
| 2:52<br>2:53<br>2:54<br>2:55<br>2:57<br>461 610 291<br>461 610 291<br>7115C<br>7115C<br>75<br>75<br>75<br>75<br>75<br>75<br>75<br>75<br>75<br>75<br>75<br>75<br>75                                                                                                    | 2.1     | UNIT 2       | • •   | <b>,</b>      |      |
| P-4<br>UNIT 5<br>2:5<br>2:5<br>2:5<br>0.04ER<br>0.0<br>0.0<br>0.0<br>0.0<br>0.0<br>0.0<br>0.0<br>0.                                                                                                    | 0       | UNIT 3       |       | <b>&gt;</b> < | 2 4  |
| 2:51<br>2:51<br>2:51<br>0 0 0 0<br>0 0 0 0<br>0 0 0 0 0 0 0 0 0 0 0                                                                                                    |         | INIT 4       | 4440  | •             | 2    |
| 2:54<br>2:55<br>2:55<br>001HER<br>MISC 610 291<br>461 610 291<br>761 610 291<br>201 291<br>201 291<br>201 291                                                                                                    | 2. M    |              | 3170  | 4969          | 6923 |
| 2:5.1<br>2:5.1<br>MISC 01HER 0 0<br>461 610 0<br>291<br>0 0 0<br>291<br>0 0 0<br>201<br>0 0 0<br>201<br>0 0 0<br>201<br>0 0 0<br>201<br>0 0 0 0<br>201<br>0 0 0 0<br>201<br>0 0 0 0<br>201<br>0 0 0 0<br>201<br>201<br>201<br>201<br>201<br>201<br>201<br>201<br>201<br>20                                                                                                    | 2.4     |              | 461   | 610           | 291  |
| 2.31.1 46.1 6.10 2.91                                                                                                    | 2.5     |              | Ū     | 0             | 0    |
|                                                                                                    | 2.5.1   | U MEK        | 4 f 1 | 610           | 291  |
| 8-8                                                                                                    | 2.6.2   | 5<br>9<br>1  |       |               |      |
| 8-0                                                                                                    |         |              |       |               |      |
| 8-8                                                                                                    |         |              |       |               |      |
|                                                                                                    |         |              |       |               |      |
|                                                                                                    | 1       |              |       |               |      |
|                                                                                                    | i – O   |              |       |               |      |
|                                                                                                    |         |              |       |               |      |
|                                                                                                    |         |              |       |               |      |
|                                                                                                    |         |              |       |               |      |
|                                                                                                    |         |              |       |               |      |
|                                                                                                    |         |              |       |               |      |
|                                                                                                    |         |              |       |               |      |
|                                                                                                    |         |              |       |               |      |

an sera an se

### 1.00

しょうちが

|                                                     | CODE NO      | e - 9 m<br>m m m                                                                                                    |  |
|-----------------------------------------------------|--------------|----------------------------------------------------------------------------------------------------|--|
| SAMPLE PRO<br>TIME-PHASED COST<br>Constant FY81 DDL | COST ELEMENT | 0 % S<br>PERSONNEL<br>FACILITIES<br>SPARES                                                                                                    |  |
| BLEM D-1<br>BY DA PAM FORMAT<br>Lars in Thousands   | TOTAL        | 2250<br>500<br>750                                                                                                    |  |
|                                                     | 85           | 8 19 0 0<br>19 19 0<br>19 19 0<br>19 19 0<br>19 19 0<br>19 19 0<br>19 19 0<br>19 19 0<br>19 19 0<br>19 19 0<br>19 19 0<br>19 19 0<br>19 19 0<br>19 19 0<br>19 19 0<br>19 19 19 19 19 19 19 19 19 19 19 19 19 1 |  |
| PAGE                                                | 86           | กก<br>ง                                                                                                    |  |
| -                                                   | 87           | 8999<br>99                                                                                                    |  |

·

}

|                | SAMPLE PROBLEM D-1<br>Time-Phased Cost by da Pai<br>Constant Fy81 dollars in Ti | M FORMAT<br>HOUSANDS |                       | PAGE            | 01              |
|----------------|---------------------------------------------------------------------------------|----------------------|-----------------------|-----------------|-----------------|
| CODE NO        | COST ELEMENT                                                                    | 63                   | 06                    | 91              | 92              |
| 0.8<br>1.8<br> | O & S<br>Personnel<br>Facilities<br>Spares                                      | 125<br>25<br>100     | 1 / 2<br>2 0 0<br>2 0 | 175<br>25<br>50 | 175<br>25<br>50 |

•

٧

.....

.

1

-----

2

-

8 10 10 0 10 10 0 10 10 0

. 1

1

1

÷

| õ            | 52<br>52<br>52        | 50                                                              |
|--------------|-----------------------|-----------------------------------------------------------------|
| -            | 9 29 Q<br>7 4 4       | 50                                                              |
| 0            | <b>15 15 0</b><br>N N | 20                                                              |
| 66           | 25<br>25<br>0         | 20                                                              |
| COST ELEMENT | 0 & S<br>PERSONNEL    | SPARES                                                          |
|              | COST ELEMENT 99 0 1   | COST ELEMENT 99 0 1 1 25 75 75 75 75 75 75 75 75 75 75 75 75 75 |

m

.1

٠,

CODE NO 3.0 3.1 3.3 3.3

8-10

ž

CONV.

| C0ST    | 0                |  |
|---------|------------------|--|
| CODE NO | o - 0 m<br>m m m |  |

8-11

SAMPLE PROBLEM D-1 Time-Phased Cost by da pam format Constant fyst dollars in thousands

T ELEMENT 4 D & S Personnel 25 Facilities 50 Spares 50

PÀGE

ហ

:

ł

,

ť

į

į

i.

ł

|                                                                | 88           | 2 2 2 2 2 2 2 2 2 2 2 2 2 2 2 2 2 2 2                                                                                              |      |  |
|----------------------------------------------------------------|--------------|----------------------------------------------------------------------------------------------------|------|--|
| ۰<br>ب                                                         | 87           | MM<br>MM                                                                                                    |      |  |
| PAG                                                            | 86           | <b>W W</b><br><b>D</b><br><b>D</b><br><b>D</b><br><b>D</b><br><b>D</b><br><b>D</b><br><b>D</b><br><b>D</b><br><b>D</b><br><b>D</b> |      |  |
| нø                                                             | 8            | 0000<br>M M                                                                                                    |      |  |
| E PROBLEM D-1<br>. Cost by da pam forma<br>djllars in thousand | TOTAL        | 4139<br>932<br>1669<br>1538                                                                                                    |      |  |
| SAMPL<br>TIME-PHASED<br>ESCALATED                              | COST ELEMENT | O & S<br>PERSONNEL<br>FACILITIES<br>Spares                                                                                         |      |  |
|                                                                | CODE NO      | 0-0<br>M<br>M<br>M<br>M<br>M                                                                                                    | 8-12 |  |

.

ş

.

A REAL PROPERTY OF

1

`**r** -

:

t

---

i

÷.

į

|               |                       |                      | £6           | 296         | 42        | 169        | 85     |
|---------------|-----------------------|----------------------|--------------|-------------|-----------|------------|--------|
|               |                       |                      | 92           | 283         | 40        | 162        | 81     |
|               |                       |                      | 16           | 271         | φ.<br>M   | 155        | 22     |
|               |                       |                      | 06           | 259         | 37        | 148        | 74     |
| E PROBLEM D-1 | COST BY DA PAM FURMAT | DOLLARS IN THOUSANDS | 89           | 177         | 35        | 142        | 0      |
| SAMPLE        | TIME-PHASED           | ESCALATED            | COST ELEMENT | ග<br>ජ<br>0 | PERSONNEL | FACILITIES | SPARES |

CODE NO 3.1 3.2 3.3

8-13

4

1.25

| PAGE                                                                          | 95 96        | 323 337<br>46 48<br>185 193<br>92 96      |
|-------------------------------------------------------------------------------|--------------|-------------------------------------------|
| SAMPLE PROBLEM D-1<br>Mased Cost by da pam format<br>'Ed dollars in Thousands | 94           | 309<br>44<br>88<br>88                     |
| TIME~F<br>Escala                                                              | COST ELEMENT | D & S<br>PERSONNEL<br>FACILITIE<br>SPARES |
|                                                                               | CODE NO      | 0 - 0 M<br>M M M                          |

97 353 202 101

m

- + --+

ŧ

1

学どの教育

.

ų.

----

8-14

100

. ALL STATIST

|                     |                                                                                                  | M            | 197<br>66<br>131                           |            |  |
|---------------------|--------------------------------------------------------------------------------------------------|--------------|--------------------------------------------|------------|--|
|                     | 4                                                                                                | 0            | 189<br>63<br>126                           |            |  |
| · · ·               | а<br>С<br>С<br>С<br>С<br>С<br>С<br>С<br>С<br>С<br>С<br>С<br>С<br>С<br>С<br>С<br>С<br>С<br>С<br>С | -            | 180<br>60<br>20                            |            |  |
|                     |                                                                                                  | Q            | 173<br>58<br>15                            |            |  |
|                     | M D-1<br>Da Pam Format<br>S IN Thousarids                                                        | 66           | 165<br>565<br>50<br>80<br>80<br>80         |            |  |
|                     | SAMPLE PROBLE<br>SAMPLE PROBLE<br>TIME-PHASED COST BY<br>ESCALATED DOLLAR                        | COST ELEMENT | 0 & S<br>Personnel<br>Facilities<br>Spares |            |  |
|                     |                                                                                                  |              |                                            |            |  |
|                     |                                                                                                  | CODE NO      | 0 – 0 M<br>M M M<br>M M M                  | <b>8-1</b> |  |
| i internet internet |                                                                                                  |              |                                            |            |  |

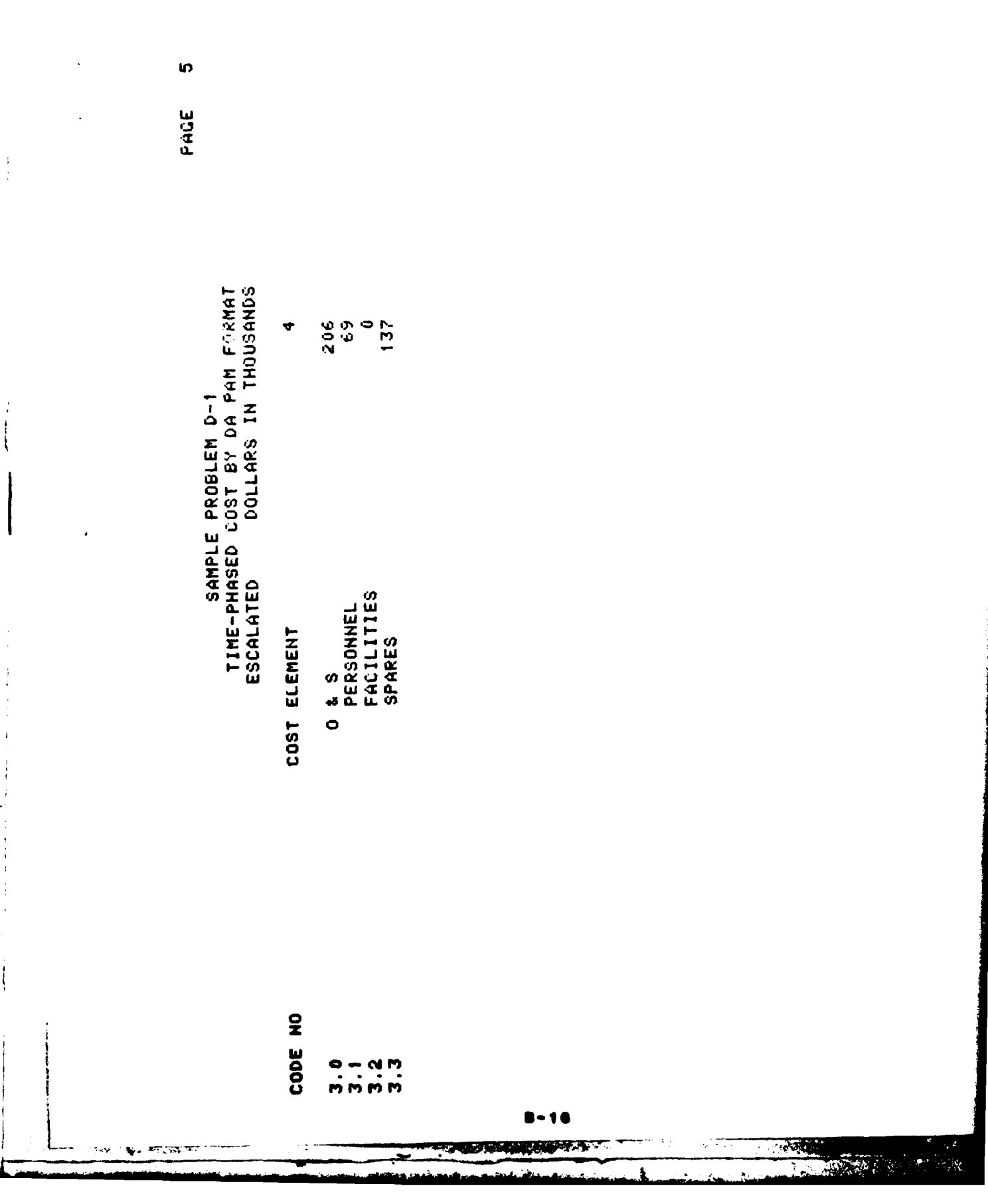

÷

`r .

;

1

ŗ,

• }

į

|                                                          | 2 <b>•</b> . | 5-17                                                             |  |
|----------------------------------------------------------|--------------|------------------------------------------------------------------|--|
|                                                          | NO. SAN      | 00-0M4<br>00-0M4                                                 |  |
|                                                          | ELEMENT NAME | TOTAL COST<br>INVESTMENT<br>UNIT 2<br>UNIT 3<br>UNIT 5<br>UNIT 5 |  |
| SAMPLE PROBLEM D<br>WBS COSTS<br>Constant FY81.DOLLARS I | TOTAL        | 516423<br>516423<br>149350<br>345540<br>10353<br>11180           |  |
| 0-1<br>In Thousands                                      | ENG\$        | 99025<br>99025<br>78940<br>40440<br>8440                         |  |
| <br>۵                                                    | MFG\$        | 276107<br>276107<br>91340<br>177760<br>3369<br>3638              |  |
| AGE -                                                    | MATL\$       | 141291<br>41291<br>45670<br>88880<br>3241<br>3500                |  |

.

1 × ....

刮

- A CONTRACT OF A CONTRACT OF

-

ļ

1

یہ ۔ - ا

ļ

.

# SAMPLE PROBLEM 5-1 TIME-PHASED COSTS BY AFPROPRIATION FUND Constant fy81 Dollars in Thousands

|             | APPRO       | PRIOR |    |     |             |         |       | 001    |        |
|-------------|-------------|-------|----|-----|-------------|---------|-------|--------|--------|
| PHASE       | FUND        | YEARS | 8  | 82  | 83          | 00<br>4 | 8     | YEARS  | TOTAL  |
| TOTAL P     | ROGRAN COST | o     | O  | 270 | 714         | 1158    | 49911 | 470762 | 522815 |
| 2<br>3      | COST        | 0 <   | 99 | 270 | 4<br>4<br>4 | 1153    | 00    | 00     | 2142   |
|             | KUIE        | •     | 2  | 0/2 | 4           | 1 100   | 2     | Ð      | 2412   |
| INVESI      | TNENT       | 0     | 0  | 0   | 0           | 0       | 49886 | 468537 | 518423 |
|             | OMA         | 0     | 0  | 0   | Û           | 0       | 49886 | 468537 | 518423 |
| 9<br>4<br>0 |             | 0     | 0  | 0   | 0           | 0       | 25    | 2225   | 2250   |
|             | OMA         | 0     | 0  | 0   | 0           | 0       | 25    | 2225   | 2250   |

8-18

.

1

APPENDIX C

DATA INPUT FORMS

•

- Marked Contractor

- 1

.

i

•

i

į

i

•

-----

|               | TIME-PHA<br>Escala | SAMPL<br>SED CC<br>TED | LE PROBLEM<br>1515 BY AP<br>Dollars | PROPE | LIATION<br>HOUSAN | FUND<br>DS |              |       |
|---------------|--------------------|------------------------|-------------------------------------|-------|-------------------|------------|--------------|-------|
| APPRO<br>Fund | PRIOR<br>Years     | 8                      | 82                                  | 83    | 8<br>4            | 8          | OUT<br>YEARS | TOTAL |
| AN COST       | 0                  | 0                      | 279                                 | 785   | 1334              | 59355      | 613022       | 67475 |

PHASE

| TOTAL PROGRAM COST | 0   | 0  | 279        | 785        | 1334         | 59355          | 613022           |
|--------------------|-----|----|------------|------------|--------------|----------------|------------------|
| R & D COST<br>RDTE | 00  | 00 | 279<br>279 | 785<br>785 | 1334<br>1334 | 00             | 00               |
| INVESTMENT<br>ûmâ  | • • | 00 | 00         | 6.9        | 00           | 59325<br>59325 | 608913<br>608913 |
| 0 & S<br>Ona       | 00  | 00 | 00         | 00         | 00           | 0 0<br>M M     | 4109<br>4109     |

2398 2398

668238 668238

4139

-19

OMA

4**9** 

DAPAN NUMBER:1.0 DAPAM NUMBER:2.0 DAPAN NUNBER:0.0 DAPAM NUMBER:1.2 DAPAM NUMBER:1.1 DAPAM NUMBER 2.1 DAPAM NUMBEP:2 2 DAFWM NUMBER 2 3 DATE ELENENT MAME, TOTAL PROGRAM COST SAMPLE PROBLEM D-1 Da Pam Time Phased Data Entry Form ELEMENT NAME : R & D COST ELEMENT NAME: INVESTMENT 36.9 582. 258 156 m 1 PR010TYPE ELEMENT NAME: UNIT ! ELEMENT MAME: UNIT 2 UNIT 3 UH11 4 123 147 0 2 0 ELEMENT NAME: ELEMENT NAME ELENENT NAME. ROM NUMBER ; D00000002 ROU NUMBER: DO000005 ROU NUMBER: DOGOGOOOT PAGE D000000000 0000000000 D80000604 D00000000 D00000000 \*\*\* TOTAL \*\*\* \*\*\* TOTAL \*\*\* \*\*\* TOTAL \*\*\* ROU NUMBER: DAPENTRY ROW NUMBER ROU NUMBER: YEAR + 1980 Year + 1990 Year + 2000 Year + 2010 YEAR + 1980 Year + 1990 Year + 2000 Year + 2010 YEAR + 1980 Year + 1990 Year + 2000 Year + 2010 YEAR + 1980 Year + 1990 Year + 2000 Year + 2010 ROU NUMBER ROJ NUMBER YEAR + 1930 Year + 1990 Year + 2000 .Fee + 2010 YEAR #:

ł

1

\$

C-1

- MARTIN AND A

DAPENTRY PAGE

ŕ

Ci

SAMPLE PROBLEM D-1 Da Pan Time Frased Data Entry Form

DATE

-1

ł

ţ

1

----

1

ł

ŝ

| 8 2      |                       |          |                      | DAPAM NUMBER:2.0        | -                    |                            | 2                   |                                  | DAPAM NUMBER 3.0       |                        |                                              |                      |                                  |           |
|----------|-----------------------|----------|----------------------|-------------------------|----------------------|----------------------------|---------------------|----------------------------------|------------------------|------------------------|----------------------------------------------|----------------------|----------------------------------|-----------|
| ور<br>ب  | DAPAN NUMBER:2.4      |          |                      |                         | DAPAM NUMBER 2.5.    |                            | DAPAN NUMBER:2.5.   |                                  |                        | DAPAM NUMBER:3 1       |                                              | DAPHM NUMBER.3.2     |                                  |           |
| 17<br>17 |                       |          |                      | ELEMENT NAME: OTHER     |                      |                            |                     |                                  | ELEMENT NAME: 0 t S    | EL.                    |                                              | IIES                 |                                  |           |
| 5        | ELEMENT NAME   UNIT 5 | 0        |                      | R: D0000010             | ELENENT NAME . OTHER | o                          | ELEMENT NAME: MISC  | 0                                | R: D0000013            | ELENENT NAME : PERSONN | 0                                            | ELENENT NAME. FACILI | <b>o</b>                         |           |
| EAR 0.   | 34 NUMBER: 04040449   | 1961 + 8 | R + 2000<br>B + 2000 | ++ TOTAL +++ ROW NUMBEL | DU NUMBER: D80000011 | + 1990<br>+ 2000<br>+ 2010 | DU NUMBER: DOGODOI2 | R + 1990<br>R + 2006<br>R + 2010 | ** TOTAL *** ROW NUMBE | DW NUMBER: D00000014   | R + 1968<br>R + 1968<br>R + 2010<br>R + 2010 | 04 NUMBER: 00000015  | 0.02 + 4<br>0.02 + 4<br>0.02 + 4 | 14 + 2010 |

C-2

٠

- Marsan and A

ł

| | | |

11

DATE:

`t

i

ومخر فالأفاعير بروساتين والانبر ماكر أكرما فراغه والمرك

ţ

PAGE SCDENTRY

ι. .

-

SAMPLE PROBLEM D-1

|                              | œ  |  |
|------------------------------|----|--|
|                              | ~  |  |
|                              | \D |  |
| 와 분<br>니 (                   | ŝ  |  |
| ledule Input<br>La Entry For | •  |  |
| 201<br>102<br>102            | ħ  |  |
|                              | 8  |  |
|                              | -  |  |
|                              | •  |  |
|                              |    |  |

YEAR B:

**o** 

| -               |                                                          |                     | -                                                        |                | 1                                                        |                        |                                                          |                |                                                          |
|-----------------|----------------------------------------------------------|---------------------|----------------------------------------------------------|----------------|----------------------------------------------------------|------------------------|----------------------------------------------------------|----------------|----------------------------------------------------------|
| •               |                                                          | •                   | -                                                        |                |                                                          |                        |                                                          |                |                                                          |
|                 |                                                          |                     |                                                          |                |                                                          |                        |                                                          |                |                                                          |
| NUMBER: 1       |                                                          | NUMBER: 2           |                                                          | NUMBER: 3      |                                                          | NUMBER :               |                                                          | NUMBER: 5      |                                                          |
| SCHEDULE        |                                                          | SCHEDULE            |                                                          | SCHEDULE       |                                                          | SCHEDULE               |                                                          | SCHEPULE       | -                                                        |
| FRSONMEL        |                                                          | FACILITIES          |                                                          | SPARES         |                                                          | LEARNING OTYS          |                                                          | LEADLAG        |                                                          |
| SCHEDULE #1 P   |                                                          | SCHEDULE #2         |                                                          | SCHEDULE #3    |                                                          | SCHEDULE #4            |                                                          | SCHEDULE #5    |                                                          |
| SCHEDULE NÀME : |                                                          | SCHEDULE NAME:      |                                                          | SCHEDULE NAME: |                                                          | SCHEDULE NAME:         |                                                          | SCHEPULE HAME: |                                                          |
| \$0000001       |                                                          | <b>\$0000000</b> \$ | •                                                        | 80000003       |                                                          | \$0000000 <del>4</del> | <b>6</b>                                                 | 200000002      |                                                          |
| ROU NUMBER      | YEAR + 1980<br>Year + 1990<br>Year + 2000<br>Year + 2010 | ROW NUMBER:         | YEAR + 1980<br>Year + 1990<br>Year + 2000<br>Year + 2010 | ROU NUMBER :   | YEAR + 1980<br>Year + 1950<br>Year + 2000<br>Year + 2010 | ROU HUNBER             | YEAR + 1980<br>Year + 1990<br>Year + 2010<br>Year + 2010 | ROU NUMBER:    | YEAR + 1980<br>Year + 1990<br>Year + 2000<br>Year + 2010 |

100

C-3

->-

|        | -                          | Ψ.     | 1       |
|--------|----------------------------|--------|---------|
|        | D-1<br>LEMEN<br>URM        |        |         |
|        | TOBLEM<br>TONAL E          | ŝ      |         |
|        | PLE PS<br>FUNCT)<br>DATA E |        | Ì       |
|        | SAN<br>UBS                 | ٠      |         |
|        |                            |        |         |
|        |                            | m      | MAI     |
|        |                            | •      | SI      |
| -      |                            | 2      | L<br>E  |
| PAGE   |                            | •      | -       |
|        |                            | -      | 2<br>US |
| _      |                            |        |         |
| SENTRY |                            | i<br>z | A MANE  |
| 87     |                            | COLUM  | COLUM   |
|        |                            |        |         |

σ

8

~

DATE:

'n

| 101al         No         Number:         U0000002         Element name:         Investment           Rou         Number:         u0000003         Element name:         UHIT 2         UBS NUMBER:         2.1           Rou         NUMBER:         u0000003         Element name:         UHIT 3         UBS NUMBER:         2.1           Rou         NUMBER:         UNIT 3         UBS NUMBER:         2.2           Rou         NUMBER:         UNIT 3         UBS NUMBER:         2.2           Rou         NUMBER:         UNIT 3         UBS NUMBER:         2.3           Rou         NUMBER:         UNIT 4         UBS NUMBER:         2.3           Rou         NUMBER:         UNIT 4         UBS NUMBER:         2.3           Rou         NUMBER:         UNIT 4         UBS NUMBER:         2.3           Rou         NUMBER:         UNIT 4         UBS NUMBER:         2.3           Rou         NUMBER:         UNIT 5         UBS NUMBER:         2.3           Rou         NUMBER:         UNIT 5         UBS NUMBER:         2.4 | 0000001 ELEMENT NAME: TOTAL COST UBS NUMBER: 0.0          |
|----------------------------------------------------------------------------------------------------|-----------------------------------------------------------|
| ROU NUMBER:         LU000003         ELEMENT HAME:         UNIT 2           ROU NUMBER:         LU000004         ELEMENT HAME:         UNIT 3         LBS NUMBER:         2.2           ROU NUMBER:         L0000004         ELEMENT HAME:         UNIT 3         LBS NUMBER:         2.2           ROU NUMBER:         L0000004         ELEMENT HAME:         UNIT 3         LBS NUMBER:         2.2           ROU NUMBER:         L0000005         ELEMENT HAME:         UNIT 4         LBS NUMBER:         2.3           ROU NUMBER:         V0000005         ELEMENT HAME:         UNIT 4         LBS NUMBER:         2.3           ROU NUMBER:         V0000005         ELEMENT HAME:         UNIT 4         LBS NUMBER:         2.3           ROU NUMBER:         V0000005         ELEMENT HAME:         UNIT 4         LBS NUMBER:         2.3                                                                                                    | 10000002 ELEMENT NAME: INVESTMENT UBS NUMBER: 2.0         |
| OUNNABER:         UN0000000         ELEMENT NAME.         UNIT 3         UBS NUMBER:         2.2           ROU NUMBER:         UN0000000         ELEMENT NAME.         UNIT 3         UBS NUMBER:         2.3           ROU NUMBER:         UN0000005         ELEMENT NAME:         UNIT 4         UBS NUMBER:         2.3           ROU NUMBER:         UN000005         ELEMENT NAME:         UNIT 4         UBS NUMBER:         2.3           ROU NUMBER:         UN000005         ELEMENT NAME:         UNIT 5         UBS NUMBER:         2.4                                                                                                    | HT NAME: UNIT 2 UBS HUMBER: 2.1                           |
| ROU NUMBER:         LO000004         ELEMENT HAME.         UNIT 3         UBS NUMBER:         2.2           ROU NUMBER:         LO         C         C         Lues NUMBER:         2.3           ROU NUMBER:         LOOD0005         ELEMENT HAME:         UNIT 4         LUES NUMBER:         2.3           ROU NUMBER:         LOOD0005         ELEMENT HAME:         UNIT 4         LUES NUMBER:         2.3           ROU NUMBER:         LOOD0005         ELEMENT HAME:         UNIT 5         LUES NUMBER:         2.4           ROU NUMBER:         USS         LINIT 5         LUES NUMBER:         2.4                                                                                                    |                                                           |
| ROU NUMBER: WO000005 ELEMENT NAME: UNIT 4 UBS NUMBER: 2.3<br>ROU NUMBER: WO000005 ELEMENT NAME: UNIT 5 UBS NUMBER: 2.4<br>ROU NUMBER: UNIT 5 UBS NUMBER: 2.4                                                                                                    | HT NAME. UNIT 3 UABS NUMBER: 2.2                          |
| ROU NUMBER: WO000005 ELEMENT HAME: UNIT 4 UBS NUMBER: 2.3<br>O O O O O O O O O O O O O O O O O O O                                                                                                     |                                                           |
| ROU NUMBERI URODADODOS ELEMENT HAME: UNIT 5 UBS NUMBER: 2.4                                                                                                    | ENT NAME: UNIT 4 UBS NUMBER: 2.3                          |
| ROU NUMBER: UP0000006 ELEMENT NAME: UKIT 5 UBS NUMBER: 2.4                                                                                                    | 0 0                                                       |
| <u> </u>                                                                                                    | MT MAME: UNIT 5 .4                                        |
|                                                                                                    |                                                           |
| ■●● TOTAL ●●● BOU NUMBER: U99999999 ELEMENT NAME: ENC OF FILE (ATH                                                                                                    | 00000000 ELEMENT NAME: END OF FILE DATH WAS NUMBER: 9.9.9 |

C-4

. .

-| |

ł

APPENDIX D

DATA FLOW CHART

-----

1

GIVEN: BCE ELEMENTS (WBS/DAPAM) CDS/VES SCHEDULE (QUANTITIES VS. TIME)

WHAT THE USER HAS TO DO TO RUN TRACOM:

PUT PROGRAM NAME, etc. IN GLOBERAW (See page 34)
 PUT WBS/DAPAM ELEMENTS IN COARAW (See page 35)
 PUT SCHEDULE ELEMENTS IN SCHEDULE (See page 30)
 PUT CDS/VES\* IN CER (See page 41)

 LEADLAG (See page 37)
 TMF2RAW (See page 39)
 LERNCURY (See page 39)

5) SET UP WBS FILE STRUCTURE AND ENTER THROUGHPUTS USING OPTION 1 (See page 13)

- 6) SET UP DAPAM FILE STRUCTURE AND ENTER THROUGHPUTS USING UPTION 2 (See page 14)
- 7) SET UP SCHEDULE FILE STRUCTURE AND ENTER THROUGHPUTS USING OPTION 3 (See page 16)
- 8) ENTER ESCALATION FACTORS USING OPTION 4 (See page 17) 9) ADD UP RESULTS AND EXERCISE CERS, LEADLAGS,LEARNING
  - CURVES AND S-CURVES (See page 19)
- 10) GET PRINTOUTS (See page 24)

NOTE: \*

USE THE APPROPRIATE FILE TO OBTAIN THE COSTS FROM THE CDS/VES. SEE THE REFERENCED PAGES TO DETERMINE WHICH OF THE FILES/ROUTINES WILL BEST SUIT THE PURPOSE OF THE BCE.

D - 1

Press Contraction of the second
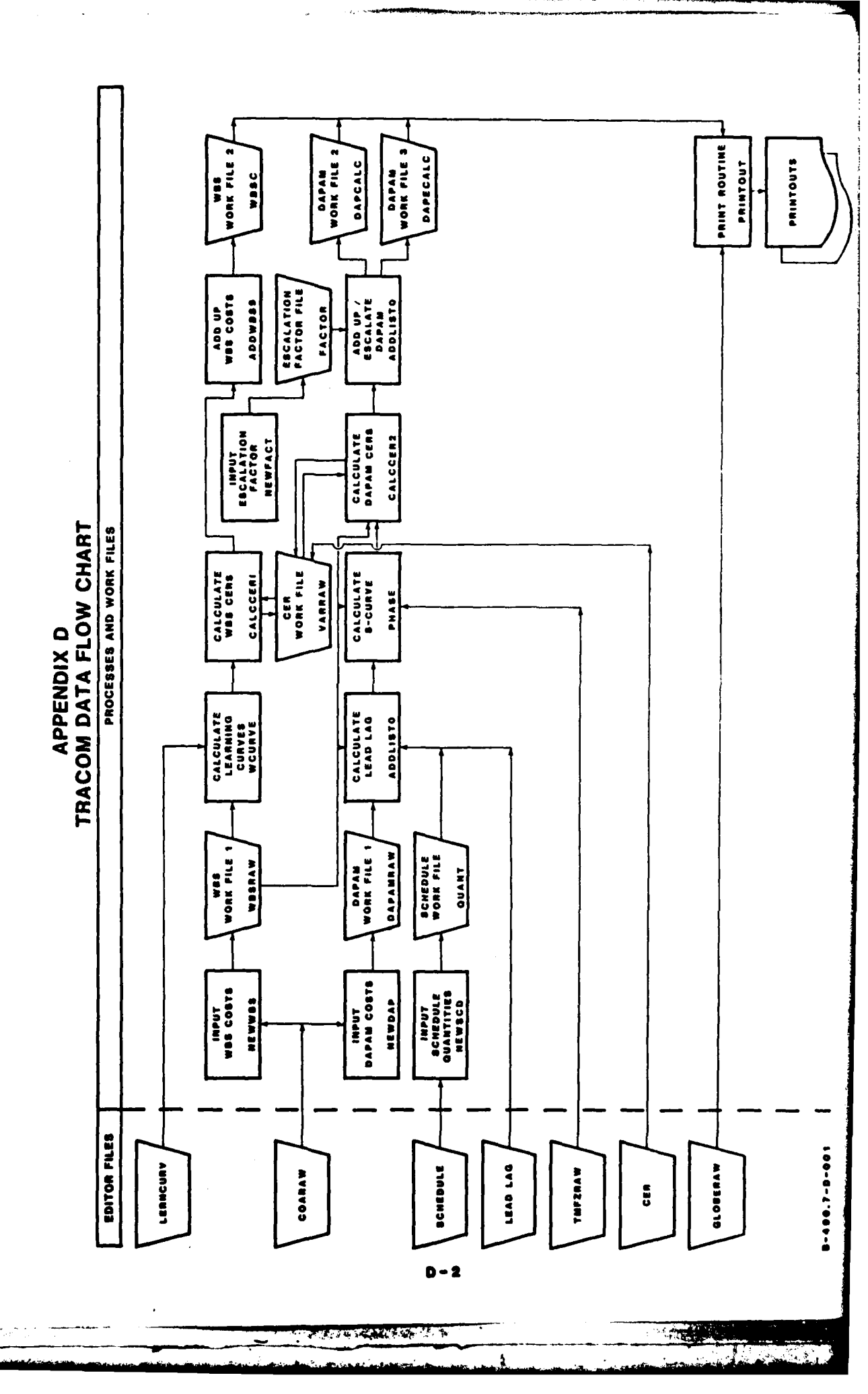

1

(

į

•